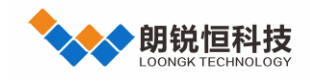

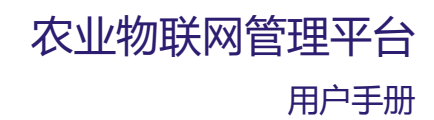

# 农业物联网管理平台

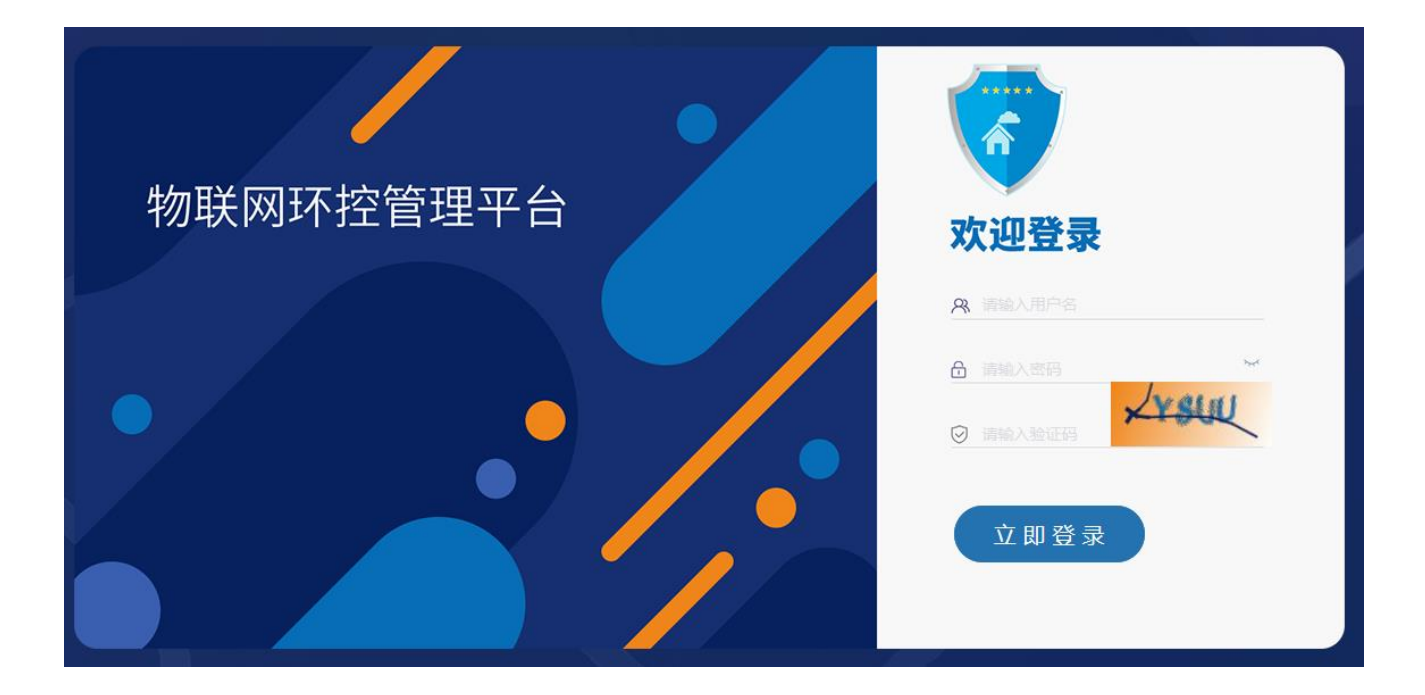

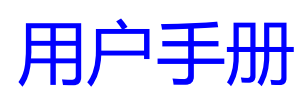

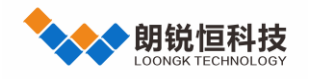

### 声明

本手册的版权归深圳市朗锐恒科技开发有限公司所有,并保留所有的权利。本公司保留随时更改本手册的权利, 恕不另行通知。

本手册的任何一部分未经过本公司明确的书面授权,任何其他公司或个人均不允许以商业获利目的来复制、 抄袭、翻译或者传播本手册。

订购产品前,请向本公司详细了解产品性能是否符合您的要求。

本手册提供的资料力求准确和可靠。然而,本公司对侵权使用本手册而造成后果不承担任何法律责任。

# 版本信息

| 版本信息  |            |        |
|-------|------------|--------|
| 版本号   | 日期         | 描述     |
| V 0.1 | 2014-5-20  | 文档创建   |
| V 1.0 | 2014-5-28  | 文档发布   |
| V 2.0 | 2017-5-11  | 修改新内容  |
| V 2.1 | 2018-8-21  | 修改新内容  |
| V 3.0 | 2019-12-31 | 新版本    |
| V 3.2 | 2020-01-04 | 新版本    |
| V 3.3 | 2020-07-08 | 添加新版说明 |
| V 3.4 | 2020-11-10 | 添加新版说明 |

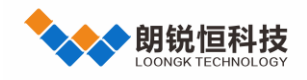

| —  | 平台介绍                       | 1 |
|----|----------------------------|---|
|    | 1.1 平台描述                   | 1 |
|    | 1.2 用前须知                   | 1 |
|    | 1.3 初次使用                   | 1 |
| 二、 | 功能描述                       | 2 |
|    | 2.1 用户登录                   | 2 |
|    | 2.2 修改密码                   | 3 |
|    | 2.3 语言切换                   | 3 |
|    | 2.4 栏舍总览                   | 4 |
|    | 2.4.1 栏舍状态                 | 4 |
|    | 2.4.2 实时报警                 | 4 |
|    | 2.4.3 日常事务提醒               | 5 |
|    | 2.5 栏舍监管                   | 5 |
|    | 2.5.1 栏舍状态                 | 7 |
|    | 2.5.2 状态&趋势                | 3 |
|    | 2.5.3 数据分析                 | Э |
|    | 2.5.4 栏舍详情                 | Э |
|    | 2.5.5 环控参数1 <sup>-</sup>   | 1 |
|    | 2.5.5.1 参数读取11             | 1 |
|    | 2.5.5.2 参数导出11             | 1 |
|    | 2.5.5.3 参数下发1 <sup>-</sup> | 1 |
|    | 2.5.5.4 修改记录12             | 2 |
|    | 2.5.6 电能检测1                | 3 |
|    | 2.5.7 设备维护14               | 4 |
|    | 2.5.7.1 设备替换14             | 4 |
|    | 2.5.7.2 维护计划14             | 4 |
|    | 2.5.7.3 维护执行1              | 5 |
|    | 2.5.7.4 维护记录               | 5 |
|    | 2.5.7.5 自动生成1              | 5 |
|    | 2.5.8 数据录入                 | 5 |
|    | 2.6 栏舍设置                   | 7 |
|    | 2.6.1 注册栏舍17               | 7 |

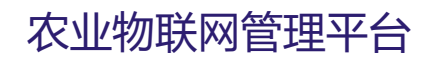

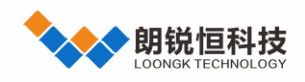

| 2.6.2 栏舍下发1   | 8  |
|---------------|----|
| 2.6.3 栏舍升级1   | 8  |
| 2.6.4 栏舍自配1   | 8  |
| 2.6.5 批量配置1   | 9  |
| 2.6.6 网关详情1   | 9  |
| 2.6.7 视频接入2   | 20 |
| 2.6.8 报警电话2   | 21 |
| 2.6.9 报警输入2   | 22 |
| 2.6.10 传控设备2  | 23 |
| 2.6.11 接入设备2  | 24 |
| 2.6.11.1 接入说明 | 24 |
| 2.6.11.2 参数说明 | 25 |
| 2.6.11.3 附加参数 | 25 |
| 2.7 日志查询      | 26 |
| 2.8 农场管理      | 27 |
| 2.9 品种管理      | 28 |
| 2.10 栏舍对比     | 29 |
| 2.11 用户管理     | 30 |
| 2.11.1 用户权限3  | 31 |
| 2.11.2 分配栏舍   | 31 |
| 2.11.3 重置密码   | 32 |
|               |    |

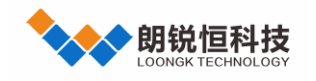

# 一、 平台介绍

### 1.1 平台描述

农业物联网管理平台是一款基于农业的物联网管理平台,主要是配合接入网关使用,达到"实时监控"、"设备管理"、"报警配置"、"数据追溯"、"数据分析"、"用户管理"等一系列功能。系统操作简单、功能强大、设计美观,使用户能更加方便快捷的管理好养殖场。系统采用 web 方式访问,无需安装客户端。

1.2 用前须知

- ◆ 平台的账户是上级分配的
- ◆ 不支持过老版本浏览器 (IE 浏览器都不支持)
- ◆ 显示器分辨率建议使用 1920\*1080

### 1.3 初次使用

- 1. 向上级索要账户
- 2. 修改密码
- 3. 新建品种(非配置用户,跳过)
- 4. 新建农场 (划分区域管理) (非配置用户, 跳过)
- 5. 配置栏舍(视频 报警 设备)(非配置用户,跳过)

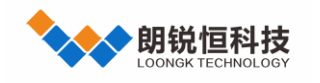

农业物联网管理平台 <sub>用户手册</sub>

二、 功能描述

# 2.1 用户登录

管理平台采用 WEB 方式,无需安装任何客户端软件。打开浏览器,输入网址 <u>https://yzwlw.loongk.com</u>,弹 出如下登录界面,用户名和密码是企业分配,用户需向企业索要。

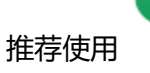

Google Chrome 追求速度、简约和安全的网络浏览器 或者其他版本极速模式最新版本。

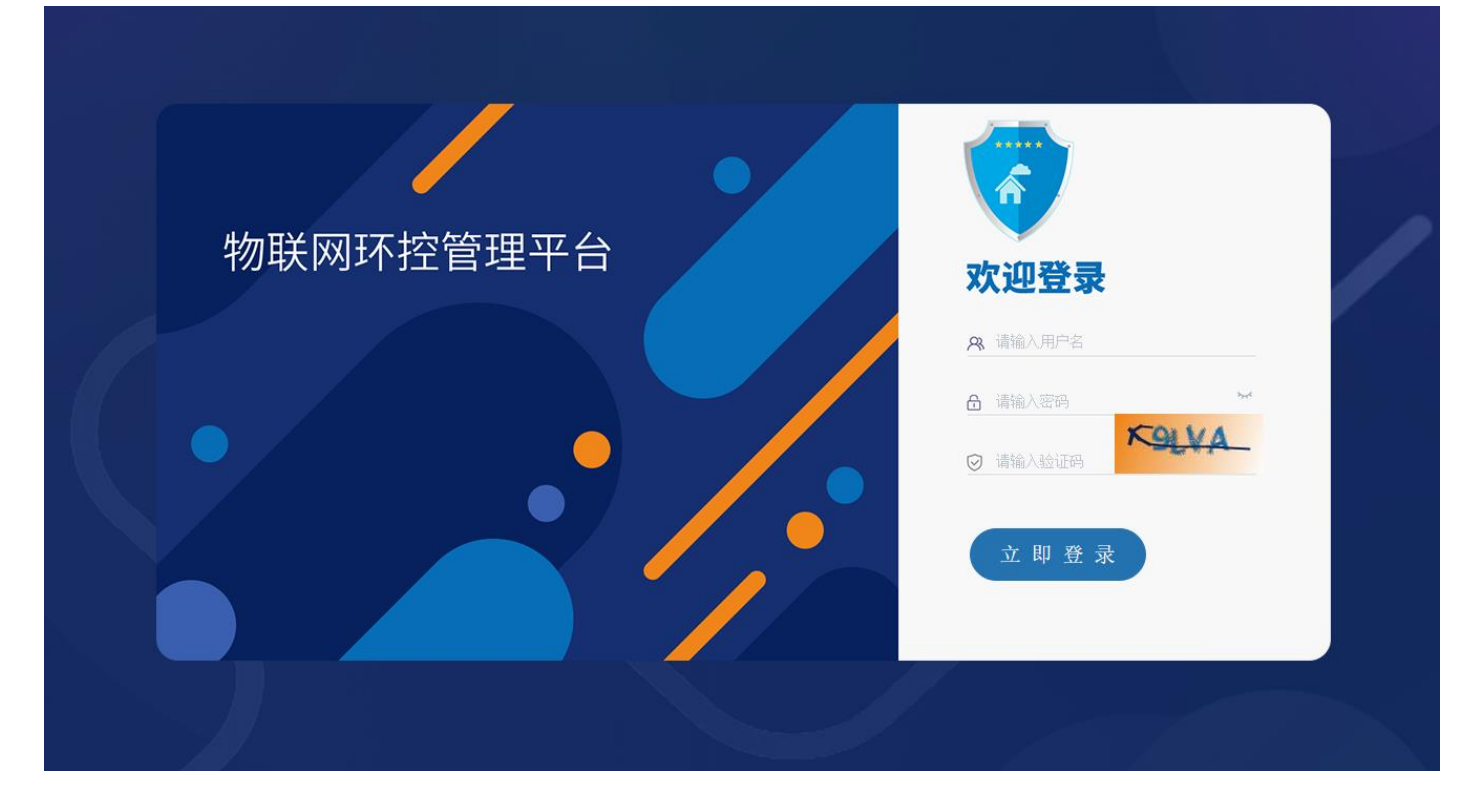

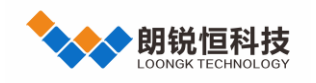

# 2.2 修改密码

首次登陆后,需修改分配密码,以防他人恶意使用。用户成功登录后,在右上角,点击用户名下拉,找到修改 密码图标 (下左图),点击图片,界面中央出现如下右图

|      |             |           |                       | 修改密码                      |        |         | ×     |        |
|------|-------------|-----------|-----------------------|---------------------------|--------|---------|-------|--------|
|      |             |           |                       |                           | 设置密码 👥 | 登录密码    |       |        |
|      | 5.7<br>2.5  | A×        | 🕘 朗锐恒 〜               | * 原密研                     | 3      |         |       |        |
|      |             |           | · · · · ·             | * 新密研                     | 3      |         |       |        |
|      | @ 函线        | 米(1-      | 🔒 修改密码                | * 确认密研                    | 3      |         |       |        |
|      | ·•• (4)=20; | <u>78</u> | ● 退出                  |                           |        | 取洋      | 确定    |        |
| 选中   | 中"登陆密码"     | ) 登录:     | <sup>查码</sup> ,输入 "原{ | 密码", "新密码")               | 及"确认密码 | 马",最后点击 | 品确定   | ,<br>, |
| 系统提示 | 示成功后, 密码修改等 | 完毕。       |                       |                           |        |         |       |        |
| "ì   | 没置密码"用于"    | 参数下       | 发", <mark>默认为</mark>  | <mark>:"123456"</mark> ,少 | 必须修改,  | 才可用做下   | 发使用。点 | 紅      |
| 设置密  | 码 🚺 登录密码    | 刀换到设      | 置密码修改就可               | 以修改。                      |        |         |       |        |

# 2.3 语言切换

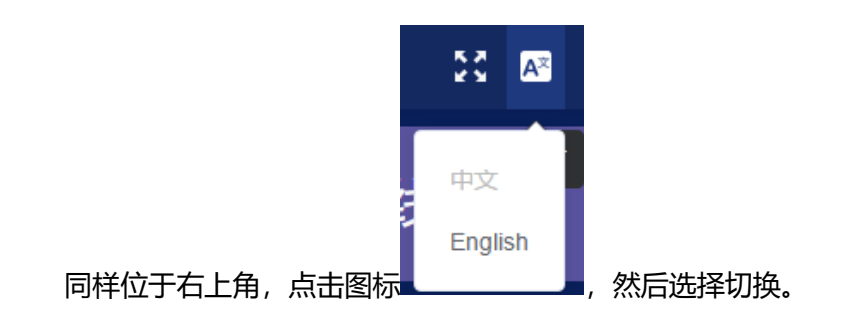

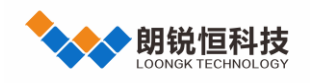

# 2.4 栏舍总览

用户登录成功后, 跳转到"栏舍总览", 界面如下。显示用户管辖栏舍的实时状态 (包含栏舍数量, 状态分布,

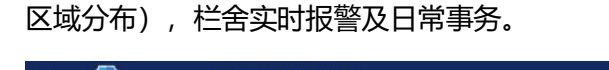

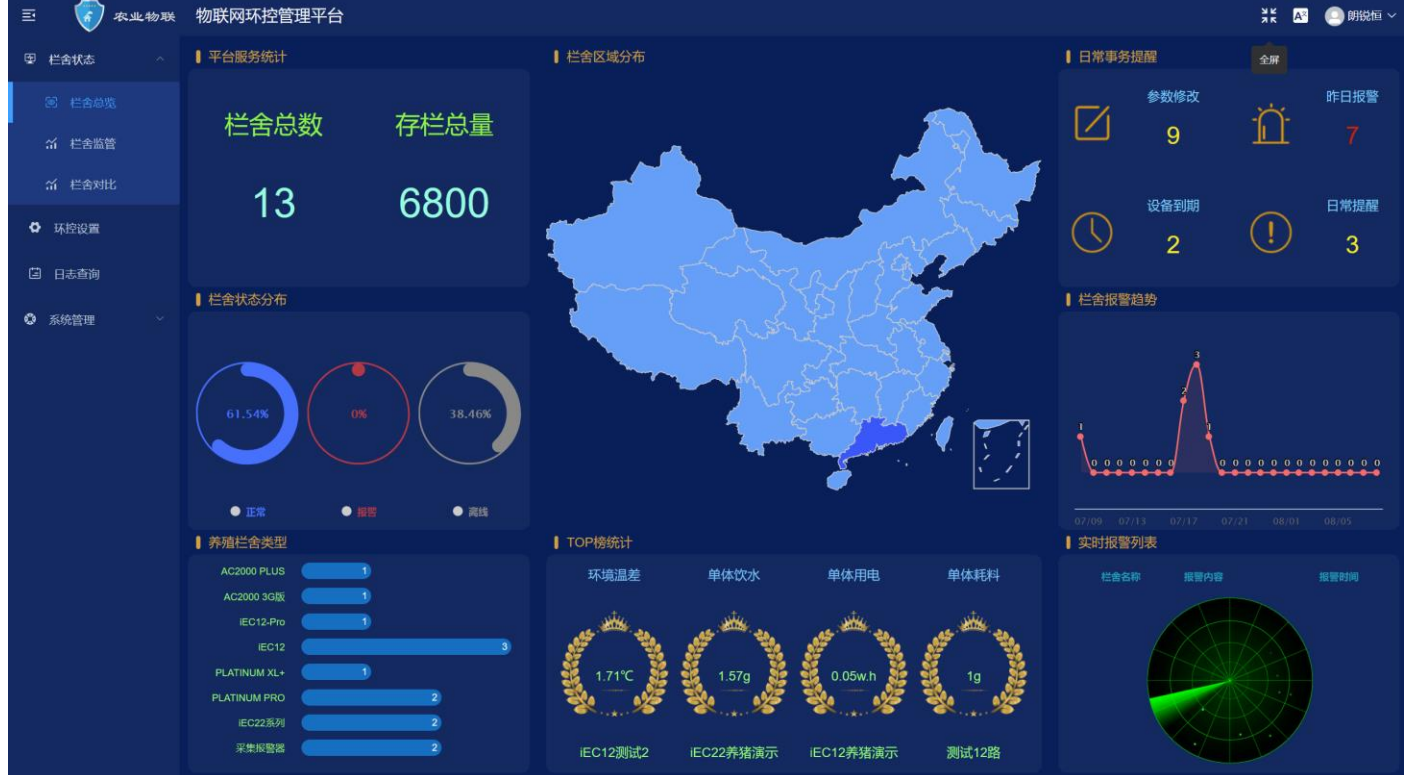

# 2.4.1 栏舍状态

显示栏舍的栏舍总数,同时显示各种栏舍的状态(正常、报警、离线)比例及区域分布。"栏舍类型"表示 用户所有接入的环控类型。

### 2.4.2 实时报警

报警趋势显示 12 小时内用户管辖栏舍的报警发生趋势,通过列表方式,显示实时报警栏舍列表,并且详细 描述了报警内容及报警时间。如果存在报警,显示报警内容,同时地图区域标红,无报警显示雷达扫描图片。

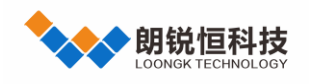

# 2.4.3 日常事务提醒

系统每天会自动对用户管理栏舍提醒进行统计,方便用户管理。提醒分为四种提醒:日常事务提醒、设备到

期提醒、栏舍报警提醒、参数修改提醒。通过右上角点击进入,具体提醒个数,在标题头显示。<sup>查昨日报警</sup>

| 三 🚺 农业物联                                                                                                    | 物联网环控管理平台                                                             | 👯 🗛 🛄 朗锐恒 🗸         |
|----------------------------------------------------------------------------------------------------|-----------------------------------------------------------------------|---------------------|
| 要 栏舍状态     ^                                                                                                    |                                                                       | <b>S</b>            |
| 圖 栏舍总览                                                                                                    |                                                                       |                     |
| 計 栏舍监管                                                                                                    | 社会名称 报警内容                                                             |                     |
| 新 栏舍对比                                                                                                    | iEC22养猪滴示 水短缺                                                         | 2020-07-07 19:57:13 |
| 环控设置                                                                                                    | iEC12测试2 耗料量1探头异常.                                                    | 2020-07-07 18:08:50 |
| 日志查询                                                                                                    | iEC12测试2    含内温度2探头异常,耗料量1探头异常.                                       | 2020-07-07 18:08:33 |
| 永统管理      ·     ·     ·     ·     ·     ·     ·     ·     ·     ·     ·     ·     ·     ·     ·     ·     ·     ·     ·     ·     ·     ·     ·     ·     ·     ·     ·     ·     ·     ·     ·     ·     ·     ·     ·     ·     ·     ·     ·     ·     ·     ·     ·     ·     ·     ·     ·     ·     ·     ·     ·     ·     ·     ·     ·     ·     ·     ·     ·     ·     ·     ·     ·     ·     ·     ·     ·     ·     ·     ·     ·     ·     ·     ·     ·     ·     ·     ·     ·     ·     ·     ·     ·     ·     ·     ·     ·     ·     ·     ·     ·     ·     ·     ·     ·     ·     ·     ·     ·     ·     ·     ·     ·     ·     ·     ·     ·     ·     ·     ·     ·     ·     ·     ·     ·     ·     ·     ·     ·     ·     ·     ·     ·     ·     ·     ·     ·     ·     ·     ·     ·     ·     ·     ·     ·     ·     ·     ·     ·     ·     ·     ·     ·     ·     ·     ·     ·     ·     ·     ·     ·     ·     ·     ·     ·     ·     ·     ·     ·     ·     ·     ·     ·     ·     ·     ·     ·     ·     ·     ·     ·     ·     ·     ·     ·     ·     ·     ·     ·     ·     ·     ·     ·     ·     ·     ·     ·     ·     ·     ·     ·     ·     ·     ·     ·     ·     ·     ·     ·     ·     ·     ·     ·     ·     ·     ·     ·     ·     ·     ·     ·     ·     ·     ·     ·     ·     ·     ·     ·     ·     ·     ·     ·     ·     ·     ·     ·     ·     ·     ·     ·     ·     ·     ·     ·     ·     ·     ·     ·     ·     ·     ·     ·     ·     ·     ·     ·     ·     ·     ·     ·     ·     ·     ·     ·     ·     ·     ·     ·     ·     ·     ·     ·     ·     ·     ·     ·     ·     ·     ·     ·     ·     ·     ·     ·     ·     ·     ·     ·     ·     ·     ·     ·     ·     ·     ·     ·     ·     ·     ·     ·     ·     ·     ·     ·     ·     ·     ·     ·     ·     ·     ·     ·     ·     ·     ·     ·     ·     ·     ·     ·     ·     ·     ·     ·     ·     ·     ·     ·     ·     ·     ·     ·     ·     ·     ·     ·     ·     ·     ·     ·     ·     ·     ·     ·     ·     ·     · | iEC12测试2    含内温度2探头异常.                                                | 2020-07-07 18:03:30 |
|                                                                                                    | 测试12路 平均温度异常报警,舍内温度1探头异常,含内温度2探头异常.           Smart00         短期395-1 | 2020-07-07 17:51:22 |
|                                                                                                    | SmartoC 按置例叫。<br>IEC22差点语示 测试报题                                       | 2020-07-07 17:43:37 |
|                                                                                                    |                                                                       |                     |
|                                                                                                    |                                                                       |                     |
|                                                                                                    |                                                                       |                     |
|                                                                                                    |                                                                       |                     |
|                                                                                                    |                                                                       |                     |
|                                                                                                    |                                                                       |                     |
|                                                                                                    |                                                                       |                     |
|                                                                                                    |                                                                       |                     |

日常事务:日常事务提醒包含:电源波动提醒,设备维护提醒,防疫免疫提醒。

- 设备到期:显示昨日该用户所有棚舍中将要到期的设备生成提醒。
- **栏舍报警**:显示昨日该用户所有棚舍报警记录提醒。
- 参数修改:系统自动生成匹配,显示昨日该用户修改过环控参数的棚舍及修改记录。
- 通过输入栏舍名称 2 数

点击搜索按钮,可筛选指定栏舍查看。

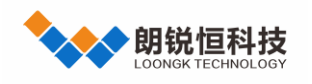

# 2.5 栏舍监管

点击左边菜单"栏舍监管"进入。默认选择该用户所有管辖栏舍,卡片模式 显示。也可点击切换到列表模式 。每页显示的栏舍个数最多 20,栏舍过多时,可在右下角 3 2 题页切换。"最近浏览"为最近查看的栏舍名称,方便客户使用,可直接跳转到监管详情,最多保留最近浏览的五个栏舍。

| 三 🕡 农业物联       | 物联网环控管理平台                                   | ł                             |                                                    |                                |                            |                                               | 23                                       | 🛛 🕂 💿 朗锐恒 🗸                         |
|----------------|---------------------------------------------|-------------------------------|----------------------------------------------------|--------------------------------|----------------------------|-----------------------------------------------|------------------------------------------|-------------------------------------|
| 國 栏舍状态 🛛 🔿     | 共 <mark>11</mark> 个                         | C                             | Q 栏舍名称                                             |                                | Q                          | 最近浏览: iEC12养鸡演示                               | iEC22养猪演示 iEC22养                         | 鸡演示                                 |
| @ 栏舍总览         | AC2000_36                                   | 演示 ⊘                          | iEC12养鸡演                                           | 示 ⊘                            | iEC1                       | 12养猪-演示 🛛 🛇                                   | iEC12养                                   | 猪演示   ⊙                             |
| <b>谷 松舎監</b> 管 | 日龄: 499 智能模式                                | 等级: 6 日音                      | ∯:193 过渡通风                                         | 等级: 32                         | 日齡: 8                      | 隧道通风 等级: 100                                  | 日龄:65 最小                                 | <b>重风 等级:3</b>                      |
| 新 栏舍对比         |                                             | 2020-01-07 18:04              |                                                    | 2020-01-07 18:04               |                            | 2020-01-07 18:04                              |                                          | 2020-01-07 18:04                    |
| <b>6</b> 环境设置  | 传感器                                         | 控制器                           | 传感器                                                | 控制器                            | 传感器                        | 控制器                                           | 传感器                                      | 控制器                                 |
| ■ 小豆豆豆 □ 日志宣询  | 平均温度 温度1<br>25.0 25.0<br>温度3 温度4            | 温度2<br>未配<br>金外温度             | 体感温度 平均温度<br>24.4 26.1<br>舍外温度 舍内温度                | 温度1<br>26.0<br>CO2             | 体感温度<br>21.5<br>温度2        | 平均温度 温度1<br>25.6 25.6<br>金外温度 金内湿度            | 体感温度 平均<br>25.0 25.<br>金外温度 金内           | 温度 温度1<br>0 24.9<br>昆度 CO2          |
| S统管理 ×         | 未配  未配                                      | 未配                            | 24.4 65.9                                          | 未配                             | 25.6                       | 未配 53.1                                       | -7.4 65.                                 | 0 未配                                |
|                | iEC22养鸡旗                                    | (示) ②                         | iEC22养猪海                                           | 請示 ⊘                           | PL                         | US版演示 ⊙                                       | 白金版                                      | 演示 ⊘                                |
|                | 日龄: 203 过渡通风                                | 每级: 24 日音<br>2020-01-07 18:04 | b:22 隧道通风                                          | 等级: 81<br>2020-01-07 18:04     | 日齡: 160                    | 智能模式 等级: 20<br>2020-01-07 18:04               | 日龄: 361 智能                               | 黄式 等级: 2<br>2020-01-07 18:04        |
|                | 传感器                                         | 控制器                           | 传感器                                                | 控制器                            | 传感器                        | 控制器                                           | 传感器                                      | 控制器                                 |
|                | 体感温度 平均温度<br>25.7 25.7<br>金内温度 CO2<br>未配 未配 | 舍外温度<br>未配<br>静压 :<br>未配      | 体感温度 平均温度<br>20.3 28.4<br>舍内温度2 舍内温度3<br>28.5 28.5 | 舍内温度1<br>28.7<br>舍内温度4<br>28.3 | 中区温度<br>未接<br>平均温度<br>28.1 | 前区温度 后区温度<br>28.6 27.7<br>舍外温度 舍内温度<br>未接 0.0 | 平均温度 温度<br>25.4 异4<br>温度3 温度<br>25.4 25. | E1 温度2<br>宮 25.5<br>E4 舍外温度<br>3 异常 |

| 三 🕢 农业物联                                         | 物联网环          | 空管理平台                          |       |       |      |              |              |                     |                     |            | 23 A2       | 0              | 朗锐恒 〜       |
|--------------------------------------------------|---------------|--------------------------------|-------|-------|------|--------------|--------------|---------------------|---------------------|------------|-------------|----------------|-------------|
| 图 栏舍状态 个                                         | 共 <b>11</b> 个 | n<br>B                         | == == | Q 栏舍名 | 称    |              | Q            | 最                   | 近浏览:                | iEC12养鸡演示  |             |                |             |
|                                                  |               | 栏舍名称                           | 运行模式  | 日龄    | 通风等级 | 传感器          |              |                     |                     |            |             |                |             |
| 新 栏合监管<br>新 栏合对比                                 |               | iEC12养鸡演示<br>2020-01-07 17:06  | 过渡通风  | 193   | 33   | 体感温度<br>24.2 | 平均温度<br>25.8 | 温度1<br>25.7         | 舍外温度<br>24.4        |            | 舍内》<br>65.  | <u>显度</u><br>6 |             |
| ✿ 环控设置                                           |               | iEC12养猪-演示<br>2020-01-07 17:06 | 隧道通风  | 8     | 100  | 体感温度<br>21.7 | 平均温度<br>25.8 | <u>温度</u> 1<br>25.8 | <u>温度</u> 2<br>25.9 | 舍外温度<br>未配 | 舍内派<br>51.  | <u>显度</u><br>7 |             |
| <ul> <li>▲ 10-10</li> <li>● 系统管理 &gt;</li> </ul> |               | iEC12养猪演示<br>2020-01-07 17:06  | 橫向通风  | 65    | 4    | 体感温度<br>25.4 | 平均温度<br>25.4 | 温度1<br>25.3         | 舍外温度<br>-7.4        |            | 舍内》<br>63.  | <u>显度</u><br>2 |             |
|                                                  |               | IEC22养猪演示<br>2020-01-07 17:06  | 隧道通风, | 22    | 81   | 体感温度<br>20.1 | 平均温度<br>28.6 | 舍外温度<br>-7.0        |                     |            | 舍内派<br>53.  | 显度<br>6        |             |
|                                                  |               | PLUS版演示<br>2020-01-07 17:06    | 智能模式  | 160   | 20   | 中区温度<br>未接   | 前区温度<br>28.5 | 后区温度<br>27.7        | 平均温度<br>28.1        | 舍外温度<br>未接 | 舍内》。<br>0.( | 显度<br>)        | 舍外湿度<br>0.0 |
|                                                  |               |                                |       |       |      | 平均温度         | 温度1          |                     |                     |            | 舍内》         | 显度<br>く        | 1 >         |

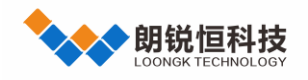

如需查看指定的养殖场,点击

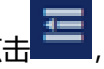

弹出农场选择框,根据需求选择,选择完毕后,可再次点击收起。

| 三 🕢 农业物联 | 物联网环控管理                                     | 平台  |                   |                   |                           |                      |                      |                            |               | 23 I               | 🛛 🕘 朗锐恒 🗸                  |
|----------|---------------------------------------------|-----|-------------------|-------------------|---------------------------|----------------------|----------------------|----------------------------|---------------|--------------------|----------------------------|
| 图栏合状态 ^  | 共 <b>11</b> 个                               | មាល |                   | Q 栏舍名称            |                           | Q                    | 最近浏览                 | ;: iEC12养鸡演示               | ₹ iEC22养猪演示 i | EC22养鸡演            | 眎                          |
| @ 栏舍总览   | 选择农场                                        |     |                   | AC2000_3G         | 演示 ⊘                      |                      | EC12养鸡演              | 示 ⊘                        | iE            | C12养猪-淌            | 寅示 ⊘                       |
| 新 栏舍监管   | <ul> <li>▼ 供应链</li> <li>▶ 供应链</li> </ul>    |     | 日龄: 499           | 智能模式              | 等级: 6                     | 日龄: 193              | 过渡通风                 | 等级: 32                     | 日齡: 8         | 隧道通风               | 等级: 100                    |
| 新 栏舍对比   | <ul> <li>▼ 朗锐集团</li> <li>▶ 朗锐恒公司</li> </ul> |     | 牛咸                | <u>59.</u>        | 2020-01-07 18:04          | <i>体</i> 咸哭          |                      | 2020-01-07 18:04           | 桂蔵嬰           |                    | 2020-01-07 18:04           |
| ✿ 环控设置   |                                             |     | 平均温度              | 温度1               | 1工中1107<br>温度2<br>十四      | 体感温度                 | 平均温度                 | 1上中月和F                     | 体感温度          | 平均温度               | 1上中小品で<br>温度1              |
| 日志直询     |                                             |     | 25.0<br>温度3<br>未配 | 25.0<br>温度4<br>未配 | 不毗<br>舍外温度<br>未配          | 24.4<br>舍外温度<br>24.4 | 20.1<br>舍内湿度<br>65.9 | 20.0<br>CO2<br>未配          | 温度2<br>25.6   | 25.0<br>舍外温度<br>末配 | 25.0<br>舍内湿度<br>53.1       |
| S统管理 ×   |                                             |     |                   | 21540             | 21540                     |                      | 00.0                 | ZISHU                      | 10.0          | THU                |                            |
|          |                                             |     |                   | iEC12养猪爹          | 际 ⊘                       |                      | EC22养鸡演              | 示 ⊘                        | iE            | C22养猪浴             | 蘇示 ⊘                       |
|          |                                             |     | 日龄: 65            | 最小通风              | 等级: 3<br>2020-01-07 18:04 | 日龄: 203              | 过渡通风                 | 等级: 24<br>2020-01-07 18:04 | 日龄: 22        | 隧道通风               | 等级: 81<br>2020-01-07 18:04 |
|          |                                             |     | 传感                | 器                 | 控制器                       | 传感器                  |                      | 控制器                        | 传感器           |                    | 控制器                        |
|          |                                             |     | 体感温度<br>25.0      | 平均温度<br>25.0      | 温度1<br>24.9               | 体感温度<br>25.7         | 平均温度<br>25.7         | 舍外温度<br>未配                 | 体感温度<br>20.3  | 平均温度<br>28.4       | 舍内温度1<br>28.7              |
|          |                                             |     | 舍外温度<br>-7.4      | 舍内湿度<br>65.0      | CO2<br>未配                 | 舍内湿度<br>未配           | CO2<br>未配            | 静压<br>未配                   | 舍内温度2<br>28.5 | 舍内温度3<br>28.5      | 舍内温度4<br>28.3              |
|          |                                             |     |                   |                   |                           |                      |                      |                            |               |                    | < 1 >                      |

双击列表或者卡片,进入详情查看,共有七个功能:"状态&趋势","数据分析","栏舍详情","系统参数","电能检测"、"设备维护"及"数据录入"。

# 2.5.1 栏舍状态

卡片模式: 蓝底代表设备正常,灰底代表设备离线, 红底代表设备报警。 列表模式: 绿字白底代表正常,红字灰底代表离线,黄字<mark>红底</mark>代表报警。

日期为最后一次数据更新时间。

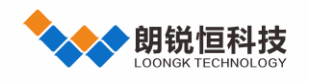

### 2.5.2 状态&趋势

双击进入,界面分4个区域,分别是视频显示区、图表显示区、传感器数值区及控制设备状态区。

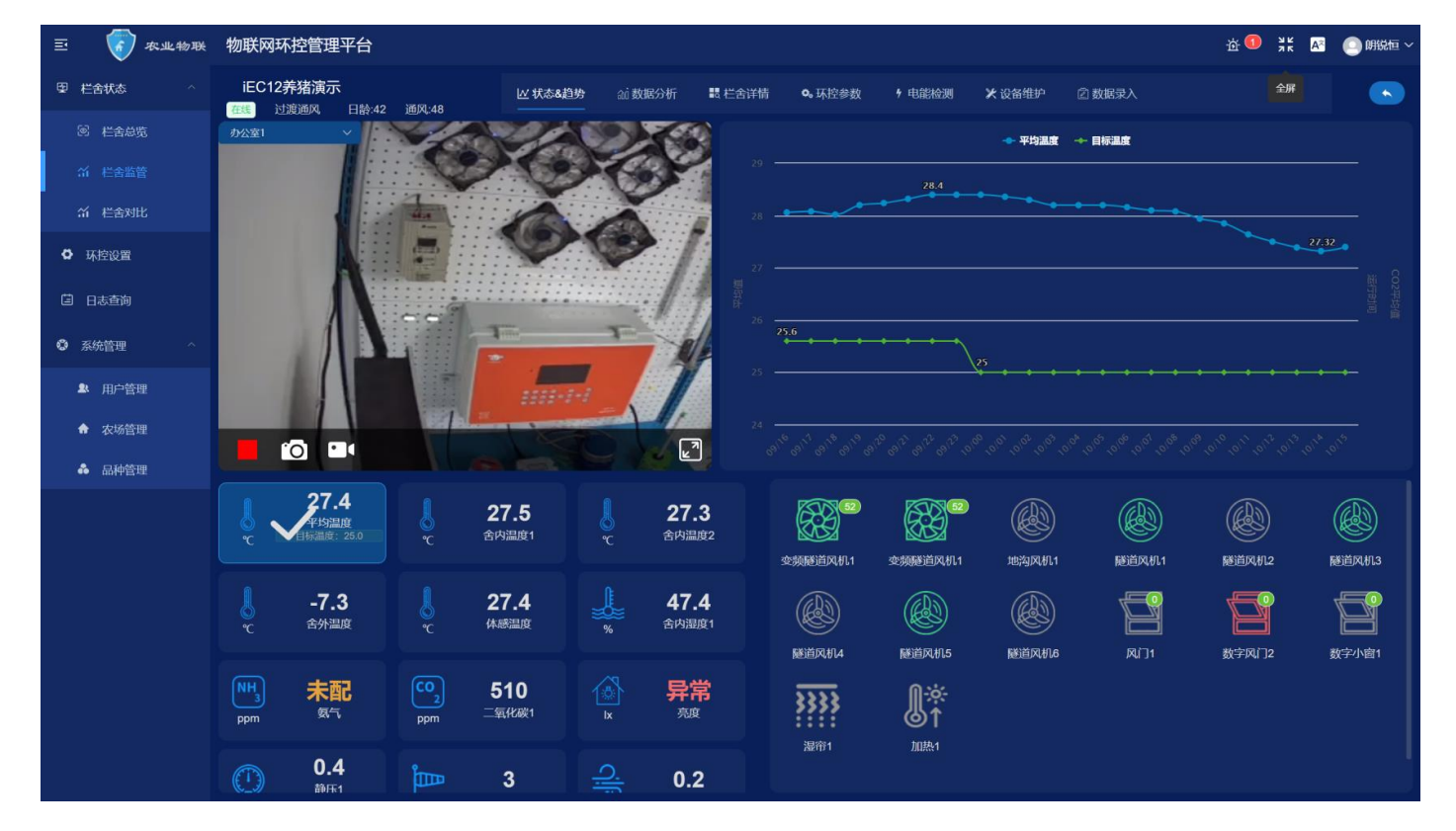

#### 视频区

最多可设置 4 个摄像头,通过左上角下拉选择,默认打开第一个摄像头,每次观看 15 分钟关闭 传感区

显示当前传感器状态及数值,如存在附加参数(目标温度,料塔存料等),也在下方显示。

#### 控制区

显示当前控制设备状态,绿色:正向打开,蓝色:反向打开,灰色:关闭,红色:异常。

右上角数值为设备的开度比,如风机显示100,表示为变频风机当前开度100%。

#### 图表区

以小时为单位,显示 24 小时内图表和曲线。点击传感器和控制器生成图表,最多选三个。

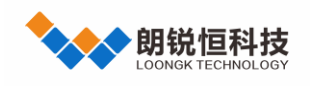

2.5.3 数据分析

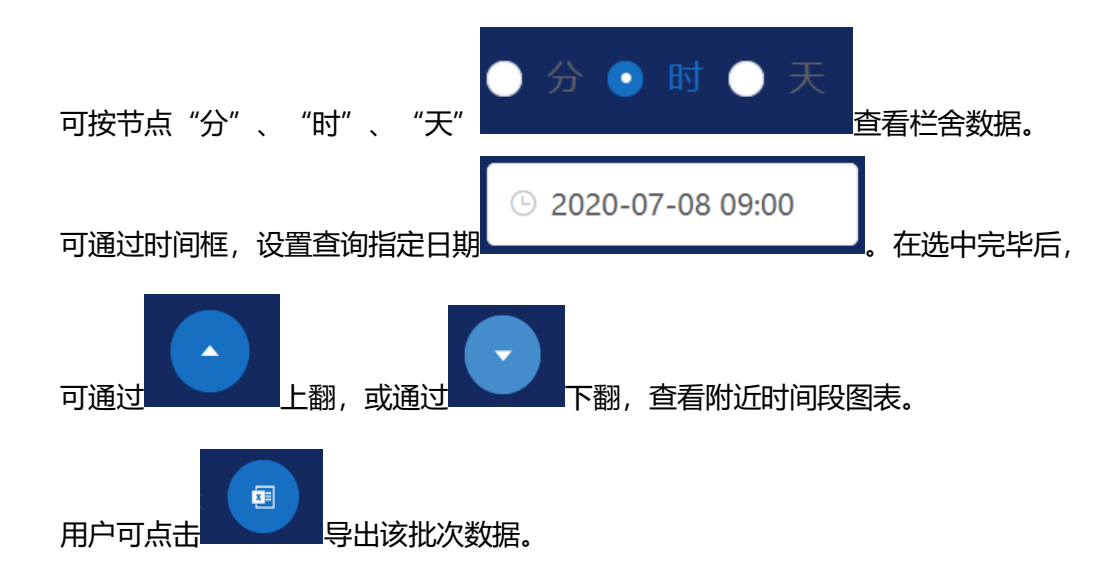

用户通过右边选择区域, 勾选不同的传感器或设备, 显示不同的曲线, 查看设备运行时长时需节点为"时"。

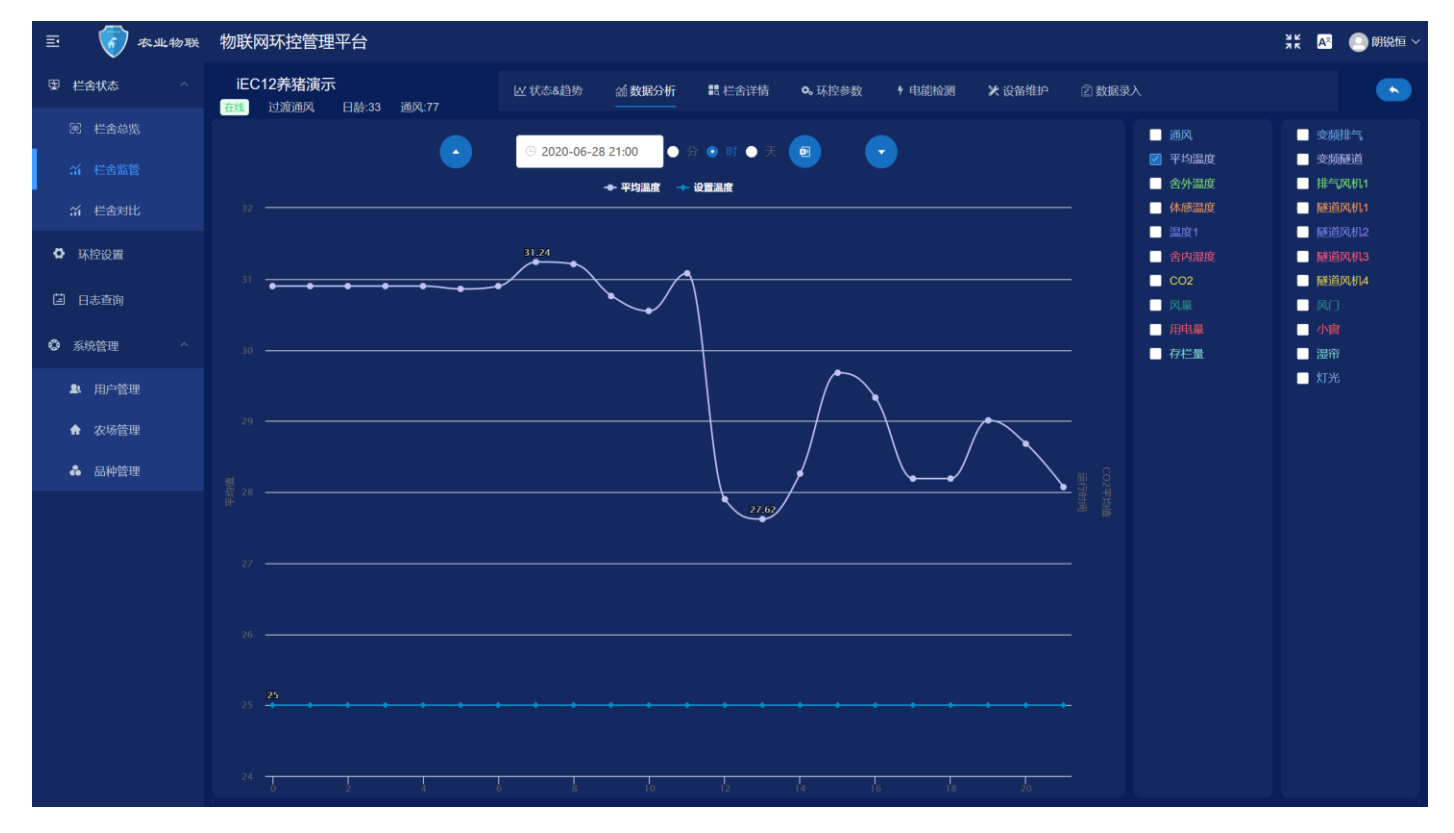

注:通风为默认单元,对 iec 系列来说,为实时通风百分比,可以通过曲线查看环控通风曲线。

2.5.4 栏舍详情

点击上方菜单"栏舍详情"切换,界面如下。显示最近一周的生产数据变化,及最近24小时内的采集数据变

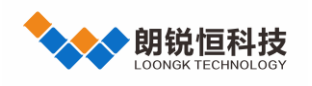

化(温度湿度 二氧化碳)。

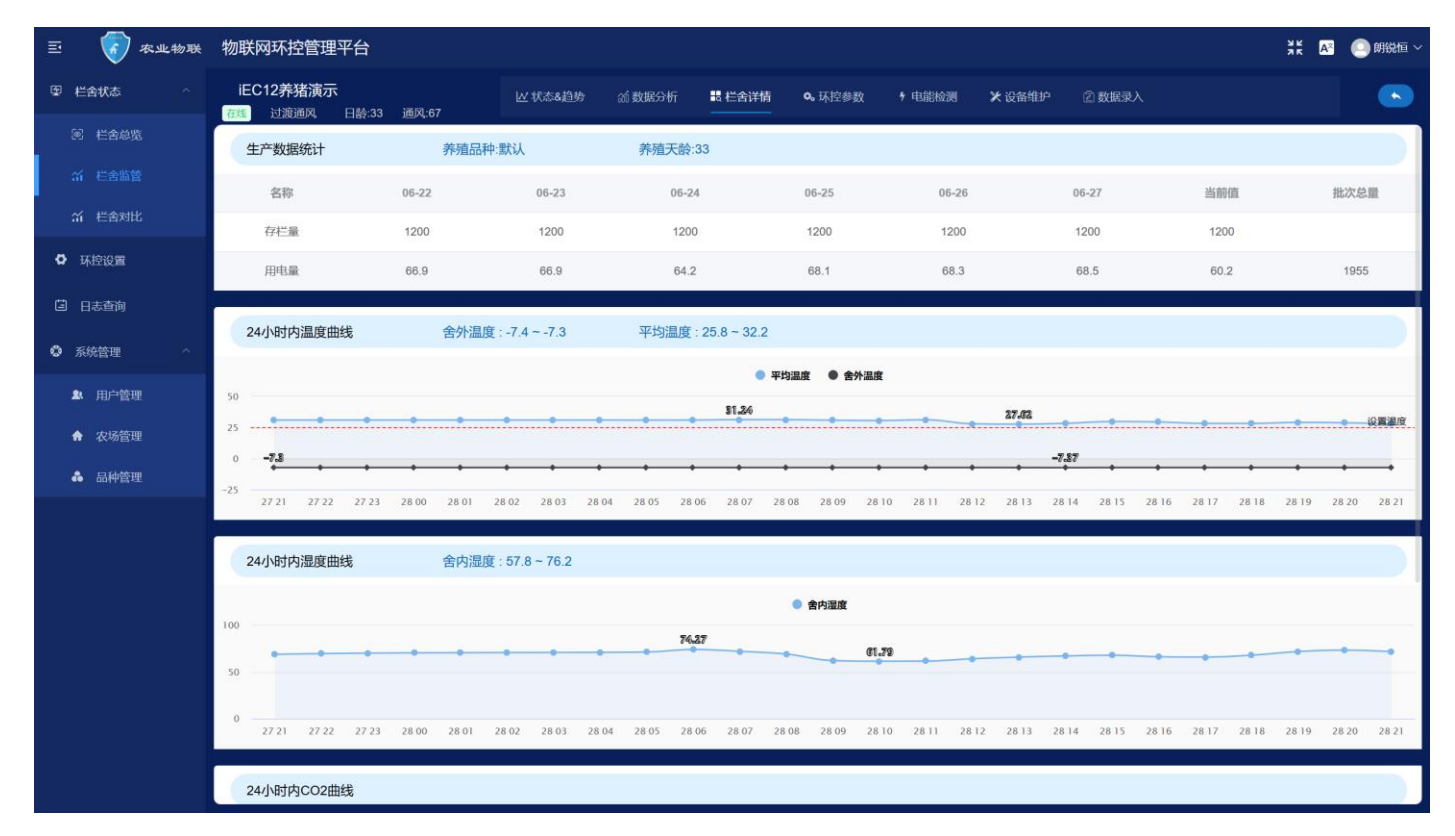

#### 生产数据

显示一周内生产数据的变化情况,同时显示当前批次的生产数据总和。

#### 传感数据

显示 24 小时内的变化情况,标题后显示 24 小时内的最大最小值。图表中的红线为目标值,蓝色区域为理论最理想值(根据品种数据获取,数据从养殖手册录入品种)。

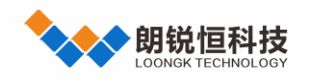

### 2.5.5 环控参数

点击上方菜单"环控参数"切换,界面如下。根据不同网关类型,显示不同的配置参数,方便用户对环控器进行远程排查及参数优化。有一部分环控器型号(iEC系列)可远程参数修改。

| 三 🕡 农业物联                  | 物联网环控管理平台                                       |             |               |                             |             | 👯 💽 💦 💽 明锐恒 🗸 |
|---------------------------|-------------------------------------------------|-------------|---------------|-----------------------------|-------------|---------------|
| 図 栏合状态 へ                  | <b>iEC12养猪演示</b><br><sub>最小通风</sub> 日齡:65   通风; | と お         | 态&趋势 💦 🛃 栏舍详情 | <b>0。</b> 环控参数 <sup>4</sup> | 电能检测 🗙 设备维护 | 2 数据录入        |
| 赵 全 会 览                   | 请选择    ~                                        | 國一键读取 國一键导出 | 山下发修改 国       |                             | 动编辑         |               |
| 谷  社会监管                   | 温度 湿度 静压                                        | 通风 灯光 灯光参数  | 喂料 保温 降温      | 传感器 设备                      | 尺寸 进风 除冰    | 报警            |
| 新 栏舍对比                    | 序号                                              | 日龄          | 目标温           | 度(°C)                       | 呼吸量(m°/h)   | 限制风速(m/s)     |
| ✿ 环控设置                    | 1                                               | 24->1       | 2             | 5                           | 6           | 10            |
| <b>自 日志查询</b>             | 2                                               | 0           | (             | )                           | 0           | 0             |
| <ul> <li>系统管理 </li> </ul> | 3                                               | 0           | (             | )                           | 0           | 0             |
|                           | 4                                               | 0           | (             | )                           | 0           | 0             |
|                           | 5                                               | 0           | (             | )                           | 0           | 0             |
|                           | 6                                               | 0           | (             | )                           | 0           | 0             |
|                           | 7                                               | 0           | (             | )                           | 0           | 0             |
|                           | 8                                               | 0           | (             | )                           | 0           | 0             |
|                           | 9                                               | 0           | (             | )                           | 0           | 0             |
|                           | 10                                              | 0           | (             | )                           | 0           | 0             |

2.5.5.1 参数读取

点击 , 可以获取环控的所有相关参数, 部分环控 (非 iEC) 参数读取时间较长需耐心等待, 但 不超过 30 秒。如果提示异常, 建议检查栏舍配置的"网关类型"是否正确。

2.5.5.2 参数导出

用户可以把当前的参数定期保存到其它存储空间,方便以后查对,点击

#### 2.5.5.3 参数下发

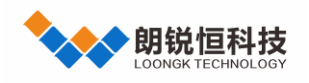

取消复制

用户手册

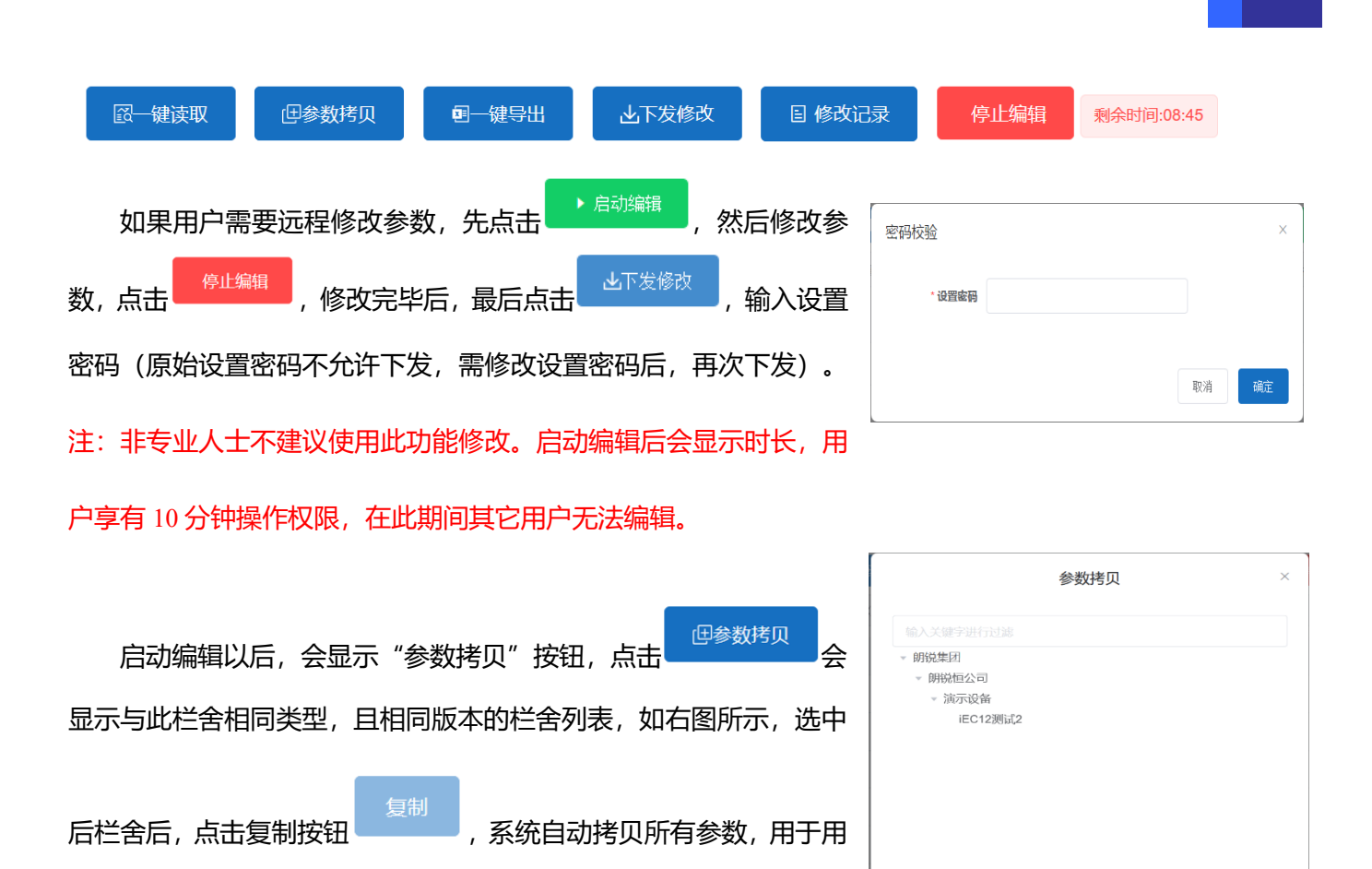

户下发。

# 2.5.5.4 修改记录

| 可以通过点击 | 2019–12–26 ~ | 选择查看修改内容,  | 修改内容也会在参数 | 放表中如下显示   |
|--------|--------------|------------|-----------|-----------|
| 序号     | 日龄           | 目标温度(℃)    | 呼吸量(m³/h) | 限制风速(m/s) |
| 1      | 1            | 22.0->23.0 | 2         | 10        |

也可以点击修改记录查看修改日志,如下图:

| 修改记录                                         | ×                   |
|----------------------------------------------|---------------------|
| 修改内容                                         | 修改时间                |
| 【通风】<br>序号11 【二氧化碳开始处理数值】修改【2000->400<br>0】; | 2019-12-25 23:59:59 |
| 【温度】<br>序号1 【目标温度(℃)】修改【22.0->23.0】;         | 2019-12-24 23:59:59 |

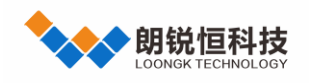

2.5.6 电能检测

点击上方菜单"电能检测"切换,界面如下。必须网关或者环控器接入电表才可以使用,并且接入设备名称配置为"用电量",由于养殖场,供电基本上都是单独外拉,并且供电不稳定,为了能够更好的管理整个厂区的栏舍供电,异常及时提醒,预防安全隐患。

| 三 🕡 农业物联                  | 物联网环控管理平                | 台             |         |               |                |              |                                                                        | 5.3<br>2 3 | A* 📃 朗锐恒 ~ |
|---------------------------|-------------------------|---------------|---------|---------------|----------------|--------------|------------------------------------------------------------------------|------------|------------|
| 图 栏合状态 个                  | iEC12养猪演示<br>最小通风 日龄:65 | 通风:3          | ₩ 状态    | 8、趋势          | <b>0。</b> 环控参数 | ∮ 电能检测       | 火 设备维护   ② 数                                                           | 7据录入       |            |
|                           | 当前状态(2020-01            | -07 18:08:20) | 最新电度    | (kw.h) : 25.1 | 今日波动           |              |                                                                        |            |            |
| ☆<br>だ<br>合<br>监<br>管<br> |                         | 最新电压(V)       | 最新电流(A) | 最新功率(W)       |                | 最大电压(V)      | 最小电压(V)                                                                | 最大电流(A)    | 最小电流(A)    |
| 新 栏舍对比                    | A相                      | 235.5         | 7.4     | 1742.7        | A相             | 243.4(04:34) | 230.4(09:52)                                                           | 9.3(14:48) | 7.1(05:56) |
| ✿ 环控设置                    | B相                      | 235.6         | 4.2     | 989.52        | B相             | 243.4(04:34) | 230.5(09:52)                                                           | 5.2(14:48) | 4(05:56)   |
| 日志查询                      | C相                      | 235.4         | 0.0     | 0             | C相             | 243.3(04:34) | 230.4(09:52)                                                           | 1.9(14:48) | 0          |
| ③ 系統管理 >                  | S 2020-01-07 18:09:19   | ● 时           | ○分 Q推   | 索             |                |              |                                                                        |            |            |
|                           | 300                     |               | ● A相电压  |               | 😑 A相电流 🏾 🛢 B   | 相电流 🔍 〇相电流   |                                                                        |            |            |
|                           |                         |               |         |               |                |              | 15                                                                     |            |            |
|                           | 200                     |               |         |               |                |              | ● A相电压: 236.03<br>● B相电压: 236.09<br>● C相电压: 235.99                     |            |            |
|                           | 100                     |               |         |               |                |              | <ul> <li>A相电流: 7.91</li> <li>B相电流: 4.48</li> <li>C相电流: 1.02</li> </ul> |            |            |
|                           | 0                       |               |         |               |                |              |                                                                        | 8          |            |
|                           | 0 1                     | 2 3           | 4 5 6   | 7 8           | 9 10           | 11 12        | 13 14                                                                  | 15 16      | 17 18      |

左上角显示当前实时的供电情况,包含数据获取时间,当前电表状态及当天电度值,同时显示当前 ABC 相电 压与电流,功率为系统自动计算;

右上角显示当前电压波动和情况,从当天 00:00 起,供电电压和电流的最大值及最小值,及出现最大最小值的 时间;

下方图表显示当前用电的波动情况,也可以通过时间筛选,查询指定日期的波动情况。 2020-01-03 09:26:16

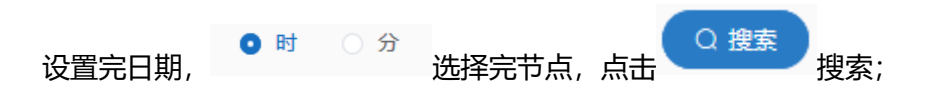

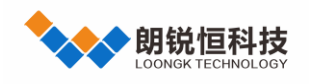

٦

# 2.5.7 设备维护

点击上方菜单"设备维护"切换,界面如下。设备维护主要是实现对设备故障的预防及保养,预防安全隐患及

设备使用情况。

| E 🥳                      | ) 农业物联 | 物       | 联网环控管理 <sup>3</sup> | 平台          |        |         |           |              |          |          |            |        | <u>як</u> <mark>А</mark> 8 | 🦲 朗  | 脱恒 ~ |
|--------------------------|--------|---------|---------------------|-------------|--------|---------|-----------|--------------|----------|----------|------------|--------|----------------------------|------|------|
| 图 栏舍状态                   |        | i<br>在线 | EC12养猪演示<br>过渡通风    | 日齡:43 通风:67 | ₩ 状态&  | 趋势      | ■ 栏舍详情    | <b>0</b> , } | 环控参数 🕴 电 | 3能检测 🗶 设 | 备维护 ② 数据录入 |        | 全屏                         |      |      |
| ◎ 栏舍(                    |        | 序号      | 设备名称                | 接入日期        | 寿命(时)  | 运行时长(时) | 剩余寿命      | 操作           | 维护计划     |          |            |        |                            |      | ~    |
| 新 桂舍器                    |        | 1       | 变频排气                | 2020-01-06  | 10000  | 0.0     | 10000.0   |              | ● 添加     |          |            |        |                            |      |      |
| 新 栏舎を                    |        | 2       | 变频隧道                | 2020-01-07  | 10000  | 0.0     | 10000.0   |              | 维护类型     | 维护内容     | 附加设置       | 计划维护日期 |                            | 操作   |      |
| ✿ 环控设置                   |        | 3       | 小窗                  | 2020-01-06  | 10000  | 14.15   | 9985.85   |              | 时长维护     | 清扫扇叶、传   | 间隔时长:3000  |        | Q                          | •    | 0    |
| 目 日志查询                   |        | 4       | 排气风机1               | 2020-01-06  | 100000 | 1322.87 | 98677.13  |              | < 1 >    |          |            |        |                            |      |      |
| <ul> <li>系统管理</li> </ul> |        | 5       | 湿帘                  | 2020-01-06  | 10000  | 260.85  | 9739.15   |              | 维护记录     |          |            |        |                            |      | ~    |
|                          |        | 6       | 灯光                  | 2020-01-06  | 10000  | 0.0     | 10000.0   |              | 维护       | 类型       | 维护内容       | 1      | 丸行日期                       |      |      |
|                          |        | 7       | 隧道风机1               | 2020-01-06  | 10000  | 1042.24 | 8957.76   |              | 替换       | 设备       | 设备替换       | 2020-0 | 1-07 18:10                 | 0:44 |      |
|                          |        |         | 122113-4997         | 0000.04.00  | 10000  | 4007.0  | 0740.7    |              | < 1 >    |          |            |        |                            |      |      |
|                          |        | °       | 随间入价12              | 2020-01-06  | 10000  | 1287.3  | 8/12.7    |              |          |          |            |        |                            |      |      |
|                          |        | 9       | 隧道风机3               | 2020-01-06  | 10000  | 1292.11 | 8707.89   |              |          |          |            |        |                            |      |      |
|                          |        | 10      | 隧道风机4               | 2020-01-07  | 10000  | 1114.75 | 8885.25   |              |          |          |            |        |                            |      |      |
|                          |        |         |                     |             |        |         |           |              |          |          |            |        |                            |      |      |
|                          |        |         |                     |             |        |         |           |              |          |          |            |        |                            |      |      |
|                          |        |         |                     |             |        |         |           |              |          |          |            |        |                            |      |      |
|                          |        |         |                     |             |        |         |           |              |          |          |            |        |                            |      |      |
|                          |        |         | 自动生成                |             |        | 1 2 >   | 10条/页 > ; | 共11条         |          |          |            |        |                            |      |      |

2.5.7.1 设备替换

|                              | 设备替换                   | × |
|------------------------------|------------------------|---|
| 设备初次接入或者设备寿命到期更换,点击设备列表后     | * <b>接入日期</b>          |   |
| 方替换 2 , 重置设备寿命。输入设备更换时日期和寿命点 | * 寿命(时) - 1 +<br>功耗(W) |   |
| 击确定按钮。                       | 取消 興定                  |   |

2.5.7.2 维护计划

目前此设备维护需要用户根据自己设备的实际情况生成,设备维护分为两种:定期维护和使用时长维护。用户可以根据自己需求设定。所有的维护会在距离预计到期还有72小时时,生成提醒。用户选中需维护

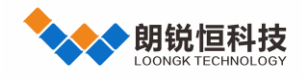

设备,点击维护计划下添加按钮,弹出如下对话框。可以配置维护计划。

| 创建     | ×     |
|--------|-------|
| * 维护类型 | 时长维护  |
| * 维护内容 |       |
| 间隔时长   | - 1 + |
|        |       |
|        | 取消 确定 |

时长维护:根据设备的运行时长,每隔多少时长,产生一次维护提醒。

定期维护:根据时间,快到指定日期生成维护提醒。

2.5.7.3 维护执行

双击选中设备所在行,然后在维护计划列表中,点击需要执行的列表后方的

2.5.7.4 维护记录

所有的设备在维护完毕后, 会产生维护记录。维护记录可右下角查询。

| 维护类型 | 维护内容      | 执行日期                |
|------|-----------|---------------------|
| 时长维护 | 清洗喷头、检修主机 | 2019-12-31 16:16:02 |
| 替换设备 | 设备蓄换      | 2019-12-31 15:25:21 |

### 2.5.7.5 自动生成

页面左下角 (1) (1) 点击自动生成, 会给每个设备替换当天的接入日期, 同时给无限使用寿命, 并且 会给每种设备生成一种时长维护计划。

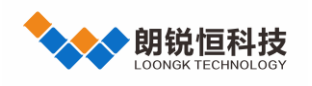

### 2.5.8 数据录入

点击上方菜单"数据录入"切换,界面如下,为了保证数据的准确性,在异常时,提供手动录入功能。

| 三 🚺 农业物联 | 物联网环控管理平台                       |         |                          |                   | 🏹 🛛 💽 朝税恒 🗸 |
|----------|---------------------------------|---------|--------------------------|-------------------|-------------|
| 图 栏合状态 个 | iEC12养猪演示<br>最小通风  日龄:65   通风:3 | 世 状态&趋势 | ■。<br>栏舎详情<br>©。<br>环控参数 | ヶ 电能检测     ★ 设备维护 | 2 数据录入      |
| @ 栏舍总览   | こ 刷新 → 保存 ● 取消                  |         |                          |                   |             |
| 新 栏舍监管   | 名称 富                            | 來取值     | 获取时间                     | 输入值               | 输入时间        |
| 新 栏舍对比   |                                 | 65      | 2020-01-07 00:00:23      |                   |             |
| ✿ 环控设置   | 存栏量(只)                          | 1200    | 2020-01-07 18:12:21      |                   |             |
| 目 日志查询   | 用电量(kw.h)                       | 25.2    | 2020-01-07 18:12:21      |                   |             |
| ⑦ 系统管理 ~ |                                 |         |                          |                   |             |
|          |                                 |         |                          |                   |             |
|          |                                 |         |                          |                   |             |
|          |                                 |         |                          |                   |             |
|          |                                 |         |                          |                   |             |
|          |                                 |         |                          |                   |             |
|          |                                 |         |                          |                   |             |
|          |                                 |         |                          |                   |             |

日龄是必定可以录入的选项,其他录入项是根据"接入设备"配置自动生成,每项都会显示最后一次获取数值

及时间,用户可以根据数值判断是否正确,然后录入。

注:所有数值在录入后,该数值当天就不会再接收网关采集数值,而是以录入数值为准。

#### 修改日龄

针对特殊的网关类型, 服务器提供了修改日龄接口, 对于"采集报警器", 用户双击输入值项, 输入正确日龄

后,点击保存按钮,日龄自动下发到网关生效,然后每天自动叠加上传。

| C 刷新 ✓ 保存 | ⊖ 取消 |                     |        |      |
|-----------|------|---------------------|--------|------|
| 名称        | 获取值  | 获取时间                | 输入值    | 输入时间 |
| 日龄        | 15   | 2019-12-31 00:00:42 | - 13 + |      |

注: ac2000 plus 也可以设置 299 以上日龄, 需要首先保证网关版本在 2.026 以上版本, 同时控制器的日龄是 299.

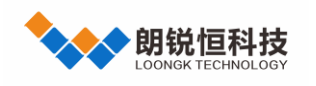

# 2.6 栏舍设置

点击左边菜单"栏舍设置"进入,界面如下。选定农场后,可点击——收起农场列表,双击列表进入配置。

主要有六大功能"网关详情"、"视频接入"、"报警电话"、"报警输入"、"传控设备"、"接入设备"。

| 三 🚺 农业物联     | 物联网环控管理平台                                   |    |             |          |              |      |      |        |      | <u>як</u>      | A <sup>2</sup> | 🕘 朗锐恒 ~ |
|--------------|---------------------------------------------|----|-------------|----------|--------------|------|------|--------|------|----------------|----------------|---------|
| 图 栏舍状态     ^ | ➡ 演示设备                                      | 栏舍 | 5称          | Q 搜索     | +            |      |      |        |      |                |                |         |
| 國 栏舍总览       | 选择农场                                        | 序号 | 栏舍名称        | 网关编号     | 网关类型         | 养殖品种 | 环控编号 | 网关版本   | 归属省份 | 40<br>1        | <b>条作</b>      |         |
| ゴ 栏舎监管       | <ul> <li>         ▼ 供应链      </li> </ul>    | 1  | AC2000_3G演示 | 00003678 | PLATINUM PRO | 默认   | 2    | 23.203 |      | <b>2 (</b>     | 2              | 0       |
| ☆ 栏舎对比       | <ul> <li>▼ 朝锐集团</li> <li>▼ 朝锐恒公司</li> </ul> | 2  | iEC12养鸡演示   | 20000060 | iEC12-Pro    | 默认   | 1    | 13.084 | 广东省  | <b>2</b>       | 2              | ) 😑     |
| ✿ 环控设置       | 演示设备                                        | 3  | iEC12养猪演示   | 20000033 | iEC12        | 默认   | 1    | 13.084 | 广东省  | <b>2 (</b> )   |                |         |
| 目志查询         |                                             | 4  | iEC22养鸡演示   | 20001492 | iEC22系列      | 默认   | 2    | 13.084 |      | 2 (1)          | ۵ ک            |         |
| ⑦ 系统管理 ^     |                                             | 5  | iEC22养猪演示   | 20001490 | iEC22系列      | 默认   | 1    | 13.085 | 广东省  | 2 0            | ۵ ک            |         |
| ▲ 用户管理       | e                                           | 6  | PLUS版演示     | 00020059 | PLATINUM PRO | 默认   | 2    | 23.205 |      | <b>2</b> 🔋 (   |                |         |
| ✿ 农场管理       |                                             | 7  | smart8c     | 00010351 | Smart8c      | 默认   | 2    | 12.240 | 广东省  | 2 1            | 2              | 0       |
| ♣ 品种管理       |                                             | 8  | 白金版演示       | 00003300 | PLATINUM XL+ | 默认   | 2    | 10.168 |      | 2 1            |                |         |
|              |                                             | 9  | 采集网关演示      | 86152324 | 采集报警器        | 默认   | 2    | 1.114  | 广东省  |                | 2              | 0       |
|              |                                             | 10 | 测试12路       | 20001117 | iEC12        | 默认   | 1    | 13.085 | 广东省  | 2 1            | 2              | 0       |
|              |                                             |    |             |          |              |      |      |        |      |                |                |         |
|              |                                             |    |             |          |              |      |      |        |      |                |                |         |
|              |                                             |    |             |          |              |      |      |        |      |                |                |         |
|              |                                             |    |             |          |              |      |      |        |      |                |                |         |
|              |                                             |    |             |          |              |      |      |        | < 1  | <b>2</b> > 10条 | /页 ~           | 共 11 条  |

# 2.6.1 注册栏舍

| 点击菜单栏中 按钮, 弹出如 | 下对话框   |  |    |
|----------------|--------|--|----|
|                | 创建     |  |    |
|                | * 栏舍名称 |  |    |
|                | * 网关编号 |  |    |
|                | * 网关类型 |  |    |
|                | * 养殖品种 |  |    |
|                | 环控编号   |  |    |
|                | 归属省份   |  |    |
|                |        |  |    |
|                |        |  | 取消 |
|                |        |  |    |

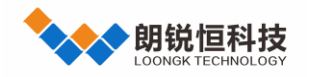

栏舍名称:用户根据自己需求输入名称,建议 xxx 场 xxx 舍 (方便统一管理,避免一堆重名)。

网关编号: 网关是条形码编号的后八位, 环控器按9键, 查看联网编码。

网关类型:根据接入环控器选择,错误会导致参数解析异常。

环控编号: 主要针对 ROTEM 环控 (环控器的 "禽舍号" 是多少, 这里设置为多少), 其它设置为1即可。

网关版本:显示当前网关的联网版本信息,无需输入,系统自动获取。

归属省份:系统会自动获取栏舍位置,但是由于手机卡值显示归属地,需用户自行修改。

2.6.2 栏舍下发

修改栏舍配置后,不会立即生效,需要下发到网关生效。配置完,返回栏舍列表,点击栏舍列表后方 如果离线,无需下发,下次上线时,系统会自动同步。

### 2.6.3 栏舍升级

| 此功能只有   | 了企业管 | 理员可使用,用于程                | 序远程升级程序,                   | 点击栏舍列表升  | H级图标 🤨 | 🧵 , 弹出如下对话框 | ,选 |
|---------|------|--------------------------|----------------------------|----------|--------|-------------|----|
| 择对应升级包, | 点击   | 上传到服务器                   | 义自行升级需要在                   | E厂家指导下使用 | ].     |             |    |
|         |      | 升级                       |                            |          | ×      |             |    |
|         |      | 选取文件 上传》<br>只能上传无后缀文件,且7 | 到服务器<br>不 <del>超过</del> 2M |          |        |             |    |
|         |      |                          |                            |          | 取消     |             |    |

### 2.6.4 栏舍自配

自动生成配置,只针对"传控设备"和"接入设备"生成,用户还需另配报警号码和报警输入。只有 iEC 系列环控器,才可使用此功能,并且要求环控器已经安装配置完成,同时也处于在线状态。

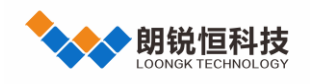

# 2.6.5 批量配置

| 如果存   | 在相同配置的栏              | 舍,先新建基础信息(名称           | R、编号、类 | 型及品种)   | ,然后 | "右键" 7 | 相同配置 | i栏舍 | ·所在列 |
|-------|----------------------|------------------------|--------|---------|-----|--------|------|-----|------|
| 表行,选择 | 复制 <sup>但 复制</sup> , | 最后"右键"此栏舍所在            | 列表行,选择 | 释粘贴 🖺 🕯 | 占贴  | 复制粘则   | 的内容  | 为:  | "视频  |
| 接入"、" | 报警电话"                | "报警输入"、"传控设备           | "及"接入谈 | 锋"。     |     |        |      |     |      |
| 测试栏舍2 | 20001491             | iEC22系列 但 复制 鸟         | 1      | 13.080  | 启用  | 2      | 0    | ٢   |      |
| 白金版演示 | 00003300             | □ 枯贴<br>AC2000 白金版+ 默认 | 2      | 10.168  | 启用  | 2      | 1    | Ŷ   | 8    |

# 2.6.6 网关详情

双击栏舍列表进入,界面如下。显示网关注册信息,SIM 卡信息,联网方式及信号强度。左下表格显示网关卡 号变动及 sim 卡变动,右下表格显示联网上线变动。

| 三 🕢 农业物联 | 物联网环控管理平台                              |                                               |               |                      | 53 Až (             | 🕘 朗锐恒 ~ |
|----------|----------------------------------------|-----------------------------------------------|---------------|----------------------|---------------------|---------|
| 図 栏合状态 へ | 栏舍名称: iEC22养猪演示                        | は <b>网关详情</b> ◎ 视频接入                          | ☎ 报警电话 前报警输 ) | 、 《传控设备 (•           | •)接入设备              |         |
| 他含总览     | 详细信息                                   |                                               |               |                      |                     |         |
| 新 栏舍监管   | 当前编号: 20001490                         | 注册时间: 2020-01-07 17:10                        | :26           | 注册人: 朗锐恒             |                     |         |
| 新 栏舍对比   | 当前卡号: 89860043191842342949<br>联网方式: 无线 | 初次使用: 2020-01-07 17:19<br>网络地址: 10.148.32.178 | :48           | 累计时长: 1天<br>信号强度: 25 |                     |         |
| ✿ 环控设置   |                                        |                                               |               |                      |                     |         |
| 目志查询     | 网关变动                                   |                                               | 联网变动          |                      |                     |         |
| ◎ 系统管理 ~ |                                        |                                               |               |                      |                     | _       |
|          | 内容描述                                   | 操作人                                           | 内容描述          |                      | 时间                  |         |
|          | 暂无数据                                   |                                               | 上线            |                      | 2020-01-07 17:22:14 | 4       |
|          |                                        |                                               | 离线            |                      | 2020-01-07 17:22:13 | 3       |
|          |                                        |                                               | 上线            |                      | 2020-01-07 17:19:48 | 8       |
|          |                                        |                                               | 离线            |                      | 2020-01-07 17:19:48 | 8       |
|          |                                        |                                               | 上线            |                      | 2020-01-07 17:19:2  | 1       |
|          |                                        |                                               | 离线            |                      | 2020-01-07 17:11:39 | 9       |
|          |                                        |                                               |               |                      |                     |         |

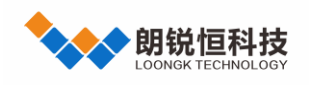

### 2.6.7 视频接入

| 添加:点击 <sup>• 添加</sup> ,然后在新建列输入配置。<br>修改:双击需要修改号码所在行,直接编辑,点击保存 <sup>• 保存</sup> 。<br>删除:点击需要删除所在行后方删除按钮 <sup>•</sup> 。 |              |              |                                       |              |                     |             |  |  |  |  |  |  |
|----------------------------------------------------------------------------------------------------|--------------|--------------|---------------------------------------|--------------|---------------------|-------------|--|--|--|--|--|--|
| 三 🚺 农业物联                                                                                                    | 物联网环控管理平     | 台            |                                       |              |                     | 🕄 💦 🌔 朗锐恒 🗸 |  |  |  |  |  |  |
| 图 栏舍状态 个                                                                                                    | 栏舍名称: iEC22养 | <b>褚演</b> 示  | □□□□□□□□□□□□□□□□□□□□□□□□□□□□□□□□□□□□□ | 版接入 ロ 服警电话 計 | む 报警输入 🛛 舎 传控设备 🕬 🔅 | 接入设备        |  |  |  |  |  |  |
| 赵                                                                                                    | ● 添加 🗸 🗸     | 保存 こ 取消      |                                       |              |                     |             |  |  |  |  |  |  |
| 新 栏 <del>舍</del> 对比                                                                                                   | 视频名称         | 视频编号         | 通道号                                   | 登录用户         | 登录密码                | 操作          |  |  |  |  |  |  |
| ✿ 环控设置                                                                                                    | 测试一          | N44510384EFT | 3                                     | admin        | 123456              |             |  |  |  |  |  |  |
| 目 日志查询 系統管理 ~                                                                                                    |              |              |                                       |              |                     |             |  |  |  |  |  |  |
|                                                                                                    |              |              |                                       |              |                     |             |  |  |  |  |  |  |
|                                                                                                    |              |              |                                       |              |                     |             |  |  |  |  |  |  |
|                                                                                                    |              |              |                                       |              |                     |             |  |  |  |  |  |  |
|                                                                                                    |              |              |                                       |              |                     |             |  |  |  |  |  |  |

点击上方菜单"视频接入"切换,界面如下。每个栏舍最多接入4个,但要求必须在同一个NVR。

**视频名称:**多个摄像头建议根据位置命名,不建议超过6个字。 **视频编号:**NVR 的设备编号,在 NVR 上查询,如右图二维码。

通道号: 摄像头在 NVR 中所在的通道号。

登录用户: NVR 的登录用户名。

登录密码: NVR 的登录密码, 建议修改默认密码, 以防他人盗用。

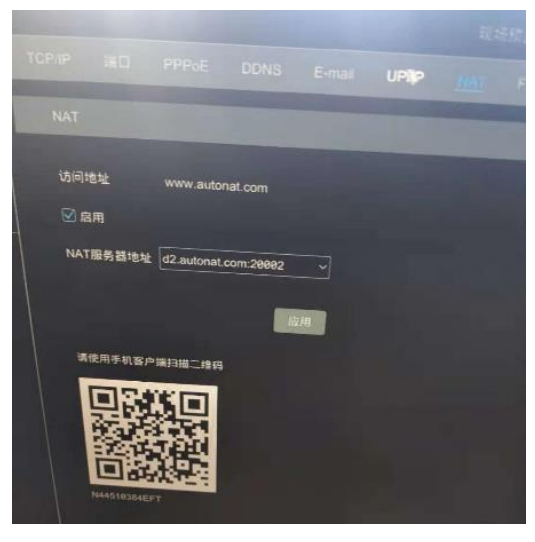

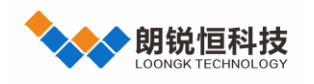

### 2.6.8 报警电话

点击上方菜单"报警电话"切换,界面如下。最多配置9个号码,按照配置顺序依次通告,如配置为短信和电话,先发短信通知,后电话提醒,如失败重播,最多三次。配置后,需在"环控设置"下发。

添加:点击 · 添加,然后在新建列输入配置。 修改:双击需要修改号码所在行,直接编辑,点击保存 · 保存。 删除:点击需要删除所在行后方删除按钮 · 。

| 三 🧑 农业物联 | 物联网环控管理平台                 |                                         | ** 🛛 🙆 朝税恒 ~ |
|----------|---------------------------|-----------------------------------------|--------------|
| 奥 栏合状态 へ | 栏舍名称: iEC12养猪演示           | □网关详情 □□视频接入 □□探察电话 查报客输入 二二传控设备 い 按入设备 | <b>S</b>     |
| ⑧ 栏舍总览   | ● 添加                      |                                         |              |
| 新 栏舎監管   | 序号 号码 时段1                 | 时段2 日期方式 重复间隔(分) 报警方式 报警延时(分)           | 备注 操作        |
| ☆ 栏舎对比   | 1 12449600260 00-00-22-60 | 00-00 22-50 第王 0 单连取运行 0                | 0            |
| 环控设置     | 1 1341000300 00.00423.38  | 00.00-23.09 TOA 0 "BIODORIA 0           | <b>v</b>     |
| 目志查询     |                           |                                         |              |
| ◆ 系统管理 ^ |                           |                                         |              |
| ▶ 用户管理   |                           |                                         |              |
| ★ 农场管理   |                           |                                         |              |
| ♣ 品种管理   |                           |                                         |              |
|          |                           |                                         |              |
|          |                           |                                         |              |
|          |                           |                                         |              |
|          |                           |                                         |              |
|          |                           |                                         |              |
|          |                           |                                         |              |

号码:接收报警通知的手机号,无需加前缀,11位手机号。

时间段:用户指定报警通知时间段,最多可以设置两个。点击时间段,然后通过时间控件选择。

日期方式:用户限定报警日期,共两种: "每天"、"周一至周五",点击下拉选择,默认"每天"。

报警方式: 共三种: "电话及短信"、"仅电话"、"仅短信", 点击下拉选择, 默认"电话及短信"。

重复间隔:针对重要报警,从第一次报警时间开始,如果超过制定间隔,报警仍然存在,会再次报警。每个号

码报警时间约为1分钟,建议这个间隔不要小于号码个数\*1分钟。

报警延时:产生报警时,需等带延时结束后,仍有报警才通知用户。主要用于分级报警。

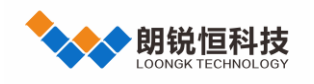

2.6.9 报警输入

点击上方菜单"报警输入"切换,界面如下。额外提供几路用户可编辑报警输入,多数用于电箱电源故障报警, 根据不同的设备路数也不同,用户需要根据自己购买设备的报警输入配置。配置后,需在"环控设置"下发。

| 添加:    | 点   | ŧ          | <sup>添加</sup> ,然后在新 | 建列输)   | 、配置。       |        |        |        |        |       |        |                       |          |
|--------|-----|------------|---------------------|--------|------------|--------|--------|--------|--------|-------|--------|-----------------------|----------|
| 修改:    | 双i  | 击需要        | 更修改报警所在行,           | 直接编    | 辑, 点       | 击保存    | ~ 保存   | o      |        |       |        |                       |          |
| 删除:    | 点   | 击需要        | <b>長删除所在行后方</b> 册   | 删除按钮   | <b>e</b> . |        |        |        |        |       |        |                       |          |
| دې 😽 🖻 | 山物联 | 物联网理       | 环控管理平台              |        |            |        |        |        |        |       |        | як <mark>А</mark> 2 ( | 🖸 朗锐恒 ~  |
|        |     | 栏舍名称       | 隊 : iEC12养猪演示       | さ 网关详情 | ☞ 视频接入     | ☎ 报警电话 | 查 报警输入 | 🖹 传控设备 | 🕪 接入设备 |       |        |                       |          |
| 图 栏舍总览 |     | <b>●</b> 添 | 加 く保存 こ 取消          |        |            |        |        |        |        |       |        |                       |          |
| 新 桂舍監管 |     | 序号         | DI编号                |        |            | 报警内容   |        |        |        | 是否鸣喇叭 | 是否屏蔽测试 | 报警输入                  | 操作       |
|        |     | 1          | 901                 |        |            | 变频风机故障 |        |        |        | 是     | 否      | 闭合                    | •        |
|        |     | 2          | 902                 |        |            | 环控电源故障 |        |        |        | 是     | 否      | 闭合                    | <b>(</b> |
| 日 日志登询 |     |            |                     |        |            |        |        |        |        |       |        |                       |          |
| ◎ 系统管理 |     |            |                     |        |            |        |        |        |        |       |        |                       |          |
| ▶ 用户管理 |     |            |                     |        |            |        |        |        |        |       |        |                       |          |
| ✿ 农场管理 |     |            |                     |        |            |        |        |        |        |       |        |                       |          |
| ● 品种管理 |     |            |                     |        |            |        |        |        |        |       |        |                       |          |
|        |     |            |                     |        |            |        |        |        |        |       |        |                       |          |
|        |     |            |                     |        |            |        |        |        |        |       |        |                       |          |
|        |     |            |                     |        |            |        |        |        |        |       |        |                       |          |
|        |     |            |                     |        |            |        |        |        |        |       |        |                       |          |
|        |     |            |                     |        |            |        |        |        |        |       |        |                       |          |
|        |     |            |                     |        |            |        |        |        |        |       |        |                       |          |
|        |     |            |                     |        |            |        |        |        |        |       |        |                       |          |

DI 编号: 输入报警 DI1~7 对应编号 901~907 (N2000: 4 路, N2000E : 7 路, iEC12: 2 路, iEC22:4 路)。

报警内容:用户根据需求自定义输入报警文本内容,用于短信内容发送和日志存储。

是否鸣喇叭:表示报警重要性,紧急需打开喇叭选择"是",系统也会默认为重要报警。

**是否屏蔽测试:** 部分用户把环控器报警输出接入到此 DI 报警, 导致环控器报警时也会触发此报警, 因此需要

屏蔽。配置为"是",检测到环控和此报警同时触发就忽略此报警。

报警输入:闭合和断开两种,闭合为继电器闭合触发此报警,断开为继电器断开触发此报警。

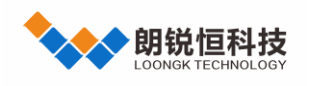

# 2.6.10 传控设备

点击上方菜单"传控设备"切换,界面如下。主要用于多个集中设备接入,如电流检测盒和传感器网关。 **添加**:点击 · 通出对话框输入配置。所有的网关和环控器,可按下图对话框默认配置。 **修改**:点击需要删除所在行后方编辑按钮<sup>2</sup>,弹出对话框,然后修改。 删除:点击需要修改所在行后方删除按钮 🧧。 **下发**: 部分应用需要下发设备列表(用于关联区分), 点击 同步到网关/环控生效。

| 三 🚺 农业物联 | 物联网环控管理平台                               |      |                 |               |        |           | 20 A* | 🕒 朗锐恒 ~ |
|----------|-----------------------------------------|------|-----------------|---------------|--------|-----------|-------|---------|
| 图 栏舍状态 个 | 栏舍名称 : iEC22养猪演示                        |      | 👌 网关详情 🛛 🕞 视频接入 | ☎ 报警电话 並 报警输入 | 各 传控设备 | (10) 接入设备 |       |         |
| 回 栏合总览   | <ul> <li>● 添加 </li> <li>丛 下发</li> </ul> |      |                 |               |        |           |       |         |
| 新 栏舍监管   |                                         |      |                 |               |        |           |       |         |
| 新 栏舍对比   | 设备类型                                    | 设备编号 | 设备名称            | 设备型号          | 设备地址   | 版本        |       | 操作      |
| ✿ 环控设置   | 控制器                                     | 1    | 环控器             | iec           | 2      |           | Ø.    |         |
| 目 日志宣询   |                                         |      |                 |               |        |           |       |         |
| ⑦ 系统管理 ~ |                                         |      |                 |               |        |           |       |         |
|          |                                         |      |                 |               |        |           |       |         |
|          |                                         |      |                 |               |        |           |       |         |
|          |                                         |      |                 |               |        |           |       |         |
|          |                                         |      |                 |               |        |           |       |         |
|          |                                         |      |                 |               |        |           |       |         |
|          |                                         |      |                 |               |        |           |       |         |
|          |                                         |      |                 |               |        |           |       |         |
|          |                                         |      |                 |               |        | < 1 →     | 10条/页 | ∨ 共1条   |

**设备编号:** "传感器"配置: 1, "控制器"配置: 2, "传感器网关"配置: 条形码后 8 位。

| 设备名称:可自定义输入,不清楚的直接输入"环控器"即可。             | 创建 |
|------------------------------------------|----|
| <b>设备型号</b> :根据接入产品的型号输入即可。              |    |
| <b>设备地址</b> :除了"电流检测盒"按照实际配置输入,其它默认输入 1。 |    |
| 版本:无需输入,当前设备联网版本号,系统自动获取。                |    |
| 注:所有的网关和环控器,可按右图默认配置。                    |    |

| 创建 |        |       | ×                                        |
|----|--------|-------|------------------------------------------|
|    | *设备类型  | 变送器   |                                          |
|    | *设备编号  | 1     |                                          |
|    | * 设备名称 | 环控器   |                                          |
|    | * 设备型号 | 环控器   |                                          |
|    | *设备地址  | 1     |                                          |
|    | 状态     | 启用 禁用 |                                          |
|    |        |       |                                          |
|    |        |       | 取消 · · · · · · · · · · · · · · · · · · · |

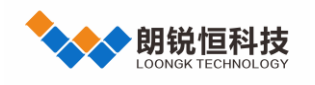

2.6.11 接入设备

点击上方菜单"接入设备"切换,界面如下。主要用于配置各种设备对应关系,用户可根据现场实际接入设备 进行个性化配置。

| 添加:           | 点   | ŧ   | • 添加       | ,弹出ヌ | 对话框  | 俞入配            | 置。     |        |        |        |                |            |      |      |            |
|---------------|-----|-----|------------|------|------|----------------|--------|--------|--------|--------|----------------|------------|------|------|------------|
| 修改:           | 点   | 击需要 | 更修改用       | 听在行后 | 行编辑  | <sub>諸按钮</sub> | 2, 强   | 单出对记   | 框, 然   | 后修改。   | 5              |            |      |      |            |
| 删除:           | 点   | 击需要 | 要删除用       | 听在行后 | 行删除  | 洝钮             | 1      |        |        |        |                |            |      |      |            |
| 三 🐻 🔊         | 此物联 | 物联网 | 环控管理平      | 台    |      |                |        |        |        |        |                |            |      | × A× | 🕘 朗锐恒 ~    |
| 图 栏舍状态        |     | 栏舍名 | 称 : iEC12养 | 猪演示  |      | 网关详情           | ▶ 视频接入 | ☎ 报警电话 | 查 报警输入 | 🖹 传控设备 | (*) 接入设备       |            |      |      |            |
| 图 栏舍总览        |     |     | 添加         |      |      |                |        |        |        |        |                |            |      |      |            |
| ☆ 栏舍监管        |     | 序号  | 名称         | 编号   | 控制端口 | 电流端口           | 传感端口   | 设备型号   | 设备地址   | 关联设备   | 是否录入           | 操作         | 附加参数 | • 添加 |            |
| 新 栏舎对比        |     | 1   | 平均温度       | 1    |      |                | 1      |        |        | 控制器    | 否              | <b>2</b> 🗊 | 编号   | 名称   | 操作         |
| ✿ 环控设置        |     | 2   | 舍内湿度       | 2    |      |                | 1      |        |        | 控制器    | 否              | 2 🗊        | 3    | 设置温度 | <b>2 0</b> |
| 日志查询          |     | 3   | 排气风机1      | 3    | 1    | 1              |        |        |        | 控制器    | 否              | ۵ 📵        |      |      |            |
| 系统管理          |     | 4   | 变频排气       | 4    | 1    | 2              |        |        |        | 控制器    | 否              | 2 🙃        |      |      |            |
| <b>象</b> 用户管理 |     | 5   | 隧道风机1      | 5    | 5    | 3              |        |        |        | 控制器    | 否              | 2 🙃        |      |      |            |
| ♠ 农场管理        |     | 6   | 隧道风机2      | 6    | 6    | 4              |        |        |        | 控制器    | 否              | 2 📵        |      |      |            |
| 👶 品种管理        |     | 7   | 隧道风机3      | 7    | 7    | 5              |        |        |        | 控制器    | 否              | <b>2</b> 📵 |      |      |            |
|               |     | 8   | 隧道风机4      | 8    | 8    | 6              |        |        |        | 控制器    | 否              | <b>a</b> 🗐 |      |      |            |
|               |     | 9   | 变频隧道       | 9    | 4    |                |        |        |        | 控制器    | 否              | <b>a</b> 📵 |      |      |            |
|               |     | 10  | 小窗         | 10   | 1    |                |        |        |        | 控制器    | 否              | ۵ 📵        |      |      |            |
|               |     | 11  | 风门         | 11   | 2    |                |        |        |        | 控制器    | 否              | ۵ 📵        |      |      |            |
|               |     | 12  | 湿帘         | 12   | 1    |                |        |        |        | 控制器    | 否              | 2 📵        |      |      |            |
|               |     | 13  | 温度1        | 13   |      |                | 2      |        |        | 控制器    | 否              | ۵ 📵        |      |      |            |
|               |     |     |            |      |      |                |        |        |        | <      | <b>1</b> > 20条 | /页 > 共20条  |      |      |            |

### 2.6.11.1 接入说明

由于各个厂家的各种环控器的参数和配置个不相同,管理平台为了可以统一管理所有的传感设备和控制设备, 需要在此做一个设备接入对应关系,同时也做一些其它外部独立设备对接(水表,电表、料塔等)。每一个控制控 制器设备的接入规则参考附件"接入设备配置表"。

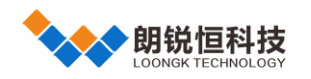

农业物联网管理平台 <sub>用户手册</sub>

#### 2.6.11.2 参数说明

名称: 客户自定义, 方便用户识别和区分设备, 建议根据功能和位置自定义名称。

编号:不用填写,系统自己递加。

传感端口:主要用于传感器设备,相同种类传感器通过端口区分。

控制端口: 主要用于控制设备, 相同种类设备通过端口区分。

**电流端口:**主要用于部分需要电流检测的设备,根据设备配置端口。

关联设备:用于区分设备的接入方式(如温度从环控器接入,就关联环控器)。

- 是否录入:用于栏舍详情数据统计,主要是水、电、料、气和存栏量。
- 设备型号: 传感器网关设备, 需要接入不同的 485 设备, 此参数用于配置设备类型。

设备地址: 传感器网关设备, 需要接入多个相同种类 485 设备, 此参数用于配置设备地址。

注:"设备型号"和"设备地址"是只有水电料才需配置,如果关联设备非"传感器网关",可随意选择。

#### 2.6.11.3 附加参数

特殊的传感器需要配置附加值,"附加参数"表示该传感器的目标值或者附加值,如平均温度就需目标温度, 耗料量就需存料等。具体哪些有附加参数和配置具体内容,请参考接入设备配置表。

是否可以 附加参数 . ④ 添加 操作 名称 编号 控制端口 传感端口 设备型号 设备地址 关联设备 状态 哥入 编号 名称 操作 平均温度 13 1 环控器 否 启用 目标温度 温度1 14 2 环控器 否 启用 **添加**:点击<sup>附加参数</sup> ⊕ 添加 列表会增加一行,然后输入配置。 2) 修改: 点击需要修改所在行后方编辑按钮 删除:点击需要删除所在行后方删除按钮

选中:双击需要配置的接入设备所在行,使能右方附加参数配置。

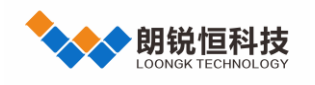

# 2.7 日志查询

点击左边菜单"日志查询"进入。界面如下。日志包含报警信息(开启及关闭),编辑操作信息,环控参数修 改信息。默认显示当天日志。

| 三 🚺 农业物联      | 物联网环控管理平台              |           |        |                                               |        | XK A×     | 🖸 朗锐恒 ~ |
|---------------|------------------------|-----------|--------|-----------------------------------------------|--------|-----------|---------|
| 图 栏舍状态 个      | 栏舍                     | 功能        | 操作人    | □ 2020-06-28 至 2020-06-28 ♀ 抄发                |        |           |         |
| @ 栏舍总览        | 4 2020-06-28 20:28:44  | iEC12养猪演示 | 栏舍管理   | 栏舍名称: iEC12养猪演示                               | 编辑     | 朗锐恒       | 电脑      |
| 谷 栏舍监管        | 5 2020-06-28 20:28:33  | 测试12路     | 栏舍管理   | 下发系统配置,栏含名称:测试12路                             | 下发     | 朗锐恒       | 电脑      |
| ゴ 栏舎对比        | 6 2020-06-28 20:28:14  | 测试12路     | 栏舍管理   | 下发系统配置,栏舍名称:测试12路                             | 下发     | 朗锐恒       | 电脑      |
| 环控设置          | 7 2020-06-28 20:28:14  | 测试12路     | 栏舍接入设备 | 接入设备名称:平均温度;附加参数名称:目标温度                       | 新建附加参数 | 朗锐恒       | 电脑      |
| (1) 口士香油      | 8 2020-06-28 13:28:30  | 测试12路     | 警报     | 警报信息: 栏舍所有警报解除                                | 报警解除   | 系统        | 电脑      |
|               | 9 2020-06-28 13:26:05  | 测试12路     | 栏舍管理   | 下发系统配置,栏含名称:测试12路                             | 下发     | 朗锐恒       | 电脑      |
| ◎ 系统管理 ^      | 10 2020-06-28 13:26:02 | 测试12路     | 栏舍管理   | 栏舍名称: 测试12路                                   | 编辑     | 朗锐恒       | 电脑      |
| <b>』</b> 用户管理 | 11 2020-06-28 11:28:05 | 测试12路     | 栏舍管理   | 升级网关程序,栏含名称:测试12路                             | 升级     | 朗锐恒       | 电脑      |
| ♠ 农场管理        | 12 2020-06-28 11:27:46 | 测试12路     | 警报     | 警报信息:平均温度异常报警,舍内温度1探头异常,舍内温度2探头异常,舍内温度3探头异常,舍 | 报警开启   | 系统        | 电脑      |
| 👶 品种管理        | 13 2020-06-28 09:18:47 | iEC22养鸡演示 | 警报     | 警报信息: 栏舍所有警报解除                                | 报警解除   | 系统        | 电脑      |
|               | 14 2020-06-28 09:18:15 | iEC22养鸡演示 | 警报     | 警报信息:测试报警.                                    | 报警开启   | 系统        | 电脑      |
|               | 15 2020-06-28 09:00:56 | 测试12路     | 栏舍管理   | 升级网关程序,栏含名称:测试12路                             | 升级     | 朗锐恒       | 电脑      |
|               | 16 2020-06-28 08:59:43 | 测试12路     | 栏舍管理   | 升级网关程序,栏含名称: 测试12路                            | 升级     | 朗锐恒       | 电脑      |
|               | 17 2020-06-28 08:59:04 | 测试12路     | 警报     | 警报信息:平均温度异常报警,舍内温度1探头异常,舍内温度2探头异常,舍内湿度1探头异常。  | 报警开启   | 系统        | 电脑      |
|               | 18 2020-06-28 08:52:12 | 测试12路     | 栏舍管理   | 栏舍名称: 测试12路                                   | 编辑     | 朗锐恒       | 电脑      |
|               | 19 2020-06-28 08:35:55 | 测试12路     | 栏舍管理   | 栏舍名称: 测试12路                                   | 新建     | 朗锐恒       | 电脑      |
|               | 20 2020-06-28 08:35:19 |           | 栏舍管理   | 栏舍名称: iEC12养猪-演示                              | 删除     | 朗锐恒       | 电脑      |
|               |                        |           |        |                                               | (123   | > 30条/页 ~ | 共80条    |
|               |                        |           |        |                                               |        |           |         |

用户可按"栏舍","功能"、"操作人"及"时间区间"筛选。设定完条件,点击 搜索,也可以通

过"回车"直接搜索。

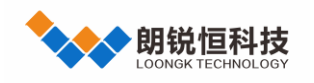

# 2.8 农场管理

点击左边菜单"农场管理"进入,界面如下。用户管理栏舍的数量较多时,为了能够直观的查看,同时快速的 定位管理各个栏舍,企业用户在使用管理平台的时,需要为自己建立农场列表。目前提供是4级树形结构,总公司 分公司>养殖场>栏舍。

| 三 🚺 农业物联                | 物联网环控管理平台                                      |                       | 3K 🛯 💿 朗锐恒 🗸 |
|-------------------------|------------------------------------------------|-----------------------|--------------|
| 图 栏舍状态     ^            | ● 添加总公司                                        |                       |              |
| @ 栏舍总览                  | 序号 类型                                          | 级别                    | 操作           |
| 新 栏舍监管<br>マイ - 450の1944 | 1 ~ 供取胜                                        | 总公司级                  | + 🖉 📵        |
|                         | 2 ~ 供證链                                        | 分公司展                  | + 🖉 🕤        |
|                         | 3 测试                                           | 养殖场级                  | <b>2 0</b>   |
|                         | 4 ~ 明晓集团                                       | 总公司要                  | + 🖉 📵        |
| ◎ 系统管理 ^                | 5 ~ 则说描公司                                      | 分公司展                  | 🕂 🖉 📵        |
| ▶ 用尸管理                  | 6                                              | 养殖场级                  | ۵ (۵         |
| ● 私物管理                  |                                                |                       |              |
|                         |                                                |                       |              |
|                         |                                                |                       |              |
|                         |                                                |                       |              |
|                         |                                                |                       |              |
|                         |                                                |                       |              |
|                         |                                                |                       |              |
|                         |                                                |                       |              |
|                         |                                                |                       |              |
| <b>添加</b> :总:           | 公司需要点击 <mark>●<sup>●添加总公司</sup>添加。其它级别法</mark> | 添加, 点击上级后方 🙂 , 弹出对话框如 | 下。           |
| <b>修改</b> :点;           | 由需要修改所在行后方编辑按钮                                 |                       |              |
| <b>删除</b> :点;           | 击需要删除所在行后方删除按钮 🔨 。                             |                       |              |
| 添加和修                    | <b>改</b> 都会弹出对话框,直接在对话框中输入内容                   | 即可                    |              |
|                         |                                                |                       |              |

| 创建 |      |  |      | ×      |
|----|------|--|------|--------|
|    | * 名称 |  |      |        |
|    |      |  | 取消   | 确定     |
|    |      |  | 4火/日 | UIII,E |

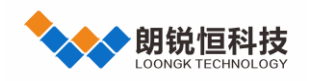

### 2.9 品种管理

点击左边菜单"品种管理"进入,界面如下为了更好的进行数据查看比对,针对不同品种进行养殖数据分析。同时也做了免疫提醒,当前日龄接近免疫日龄 72 小时内,会生提醒。目前录入数据有"日龄"、"推荐温度 (°C)"、"推荐湿度(%)"、"推荐 CO2(ppm)"、"推荐照明时长(h)"、"推荐光照强度(lux)"、"参考 单只饮水(ml)"、"参考单只体重(g)"、"参考单只耗料(g)"、"参考蛋重(g)"、"参考产蛋率(%)"、 "参考存活率(%)"。录入的推荐温度、湿度及 CO2,系统根据当前日龄,生成理想控制区间到"栏舍详情"图 表显示。

#### 注:只有企业管理员才有操作的权限,其它权限没有此菜单!

| 三 🚺 农业物联            | 物联网环控管理平台 |           |          |           |                     |     | A×    | 🕘 朗锐恒 ~  |
|---------------------|-----------|-----------|----------|-----------|---------------------|-----|-------|----------|
| 图 栏舍状态     ^        | 名称        | Q 搜索 → 添加 |          |           |                     |     |       |          |
| 回 栏舍总览              | 名称        | 编号        | 厂家       | 简介        | 创建时间                | 操作人 |       | 操作       |
| 新 柱舎监管              | 新杨黑鸡      | 1         | 上海家禽     | 耐病强,产蛋率高。 | 2017-02-20 14:12:17 | 朗锐恒 |       |          |
| 新 栏 <del>舍</del> 对比 | 默认        | 2         | 朗锐恒      |           | 2017-07-12 15:44:17 | 朗锐恒 |       | <b>@</b> |
| ✿ 环控设置              |           |           |          |           |                     |     |       |          |
| 目 日志查询              |           |           |          |           |                     |     |       |          |
| ◎ 系统管理 ^            |           |           |          |           |                     |     |       |          |
| ▶ 用户管理              |           |           |          |           |                     |     |       |          |
| ♠ 农场管理              |           |           |          |           |                     |     |       |          |
| ▲ 品种管理              |           |           |          |           |                     |     |       |          |
|                     |           |           |          |           |                     |     |       |          |
|                     |           |           |          |           |                     |     |       |          |
|                     |           |           |          |           | <                   | 1 > | 10条/页 | ▽ 共2条    |
| <b>添加</b> :点击       | ● 添加 , 弹出 | 对话框输入配置   | •        |           |                     |     |       |          |
| <b>修改</b> :点击       | 需要修改所在行   | 后方编辑按钮    | , 弹出对话框, | 然后修改。     |                     |     |       |          |
| <b>删除</b> :点击       | 需要删除所在行   | 后方删除按钮    |          |           |                     |     |       |          |

添加品种概述后,可双击品种所在行,进入详细的品种配置。

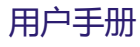

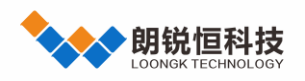

| 三 🕡 农业物联      | 物联网现       | 不控管理平台      |         |            |           |             |            |           | 80 AR     | 🦲 朗锐恒 ~ |
|---------------|------------|-------------|---------|------------|-----------|-------------|------------|-----------|-----------|---------|
| 型 栏舍状态 /      | 名称:新       | 杨黑鸡         |         | 区品种配置      | ↓ 免疫提醒    |             |            |           |           |         |
| @ 栏舍总览        | <b>•</b> 漆 | hu          |         |            |           |             |            |           |           |         |
| <b>が 栏舎监管</b> |            |             |         |            |           |             |            |           |           |         |
| 新 栏舍对比        | 日龄         | 推荐温度(℃)     | 推荐湿度(%) | 推荐CO2(ppm) | 推荐照明时长(h) | 推荐光照强度(lux) | 参考单只饮水(ml) | 参考单只体重(g) | 参考单只耗料(g) | 参考蛋重(g  |
| ✿ 环控设置        | 1          | 29.5 ~ 31.5 | 50 ~ 65 | 600 ~ 1500 | 0 ~ 0     | 0 ~ 0       | 0 ~ 0      | 0 ~ 0     | 0 ~ 0     | 0 ~ 0   |
| <b>闫</b> 日志查询 |            |             |         |            |           |             |            |           |           |         |
| 豪統管理          |            |             |         |            |           |             |            |           |           |         |
| ▶ 用户管理        |            |             |         |            |           |             |            |           |           |         |
| ★ 农场管理        |            |             |         |            |           |             |            |           |           |         |
| ▲ 品种管理        |            |             |         |            |           |             |            |           |           |         |
|               |            |             |         |            |           |             |            |           |           |         |
|               |            |             |         |            |           |             |            |           |           |         |
|               |            |             |         |            |           |             |            |           |           |         |
|               |            |             |         |            |           |             |            | < 1       | > 10条/页   | ∨ 共1条   |

点击上方菜单 "免疫提醒" 切换, 界面如下。 "添加"、 "删除"及 "修改" 的操作方法跟 "报警号码" 一致。

| 三 🕡 农业物联                      | 物联网环控管理平台                |                | 26 A | 🔹 💽 朗锐恒 🗸 |
|-------------------------------|--------------------------|----------------|------|-----------|
| · 型 栏舍状态 ^                    | 名称 : 新杨黑鸡                | び品种配置 <b> </b> |      | <b>*</b>  |
| @ 栏舍总览                        | ● 添加      ✓ 保存      ♥ 服消 |                |      |           |
| 谷      松舎      佐舎     佐     管 |                          |                |      | 17.11-    |
| ☆ 栏舎对比                        | 日齡 提醒内容                  |                |      | 操作        |
| ✿ 环控设置                        | 5 流感免疫                   |                |      | <b>(</b>  |
| 日志直询                          |                          |                |      |           |
|                               |                          |                |      |           |
| ▲ 用户管理                        |                          |                |      |           |
| ♠ 农场管理                        |                          |                |      |           |
| ▲ 品种管理                        |                          |                |      |           |
|                               |                          |                |      |           |
|                               |                          |                |      |           |
|                               |                          |                |      |           |
|                               |                          |                |      |           |
|                               |                          |                |      |           |

# 2.10 栏舍对比

点击左边菜单"栏舍对比"进入,界面如下。主要实现对多个不同栏舍的环境数据和生产数据最对比。

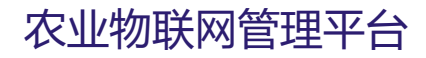

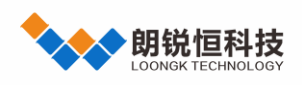

| ☲ 🚺 农业物联 | 物联网环控管理平台  | 🚼 🔤 🧐 明晓恒 🗸 |
|----------|------------|-------------|
| 图 栏舍状态 / | 栏会共12个 ☲ 🔽 |             |
| ⑧ 栏舍总览   | 环控环境数据     | 对比栏舍标签      |
| お 栏舍监管   |            |             |
| ¥ 栏舍对比   |            |             |
| ✿ 环控设置   |            |             |
| 目 日志查询   |            |             |
| ◎ 系统管理 ^ |            |             |
| ▶ 用户管理   |            |             |
| ★ 农场管理   |            |             |
| ♣ 品种管理   |            |             |
|          | 单体生产数据     |             |
|          |            |             |
|          |            |             |
|          |            |             |
|          |            |             |
|          |            |             |

点击 选择对比栏舍,点击 清空对比列表。选择完毕后出现下图,也可以再次点击

收起选择列表。

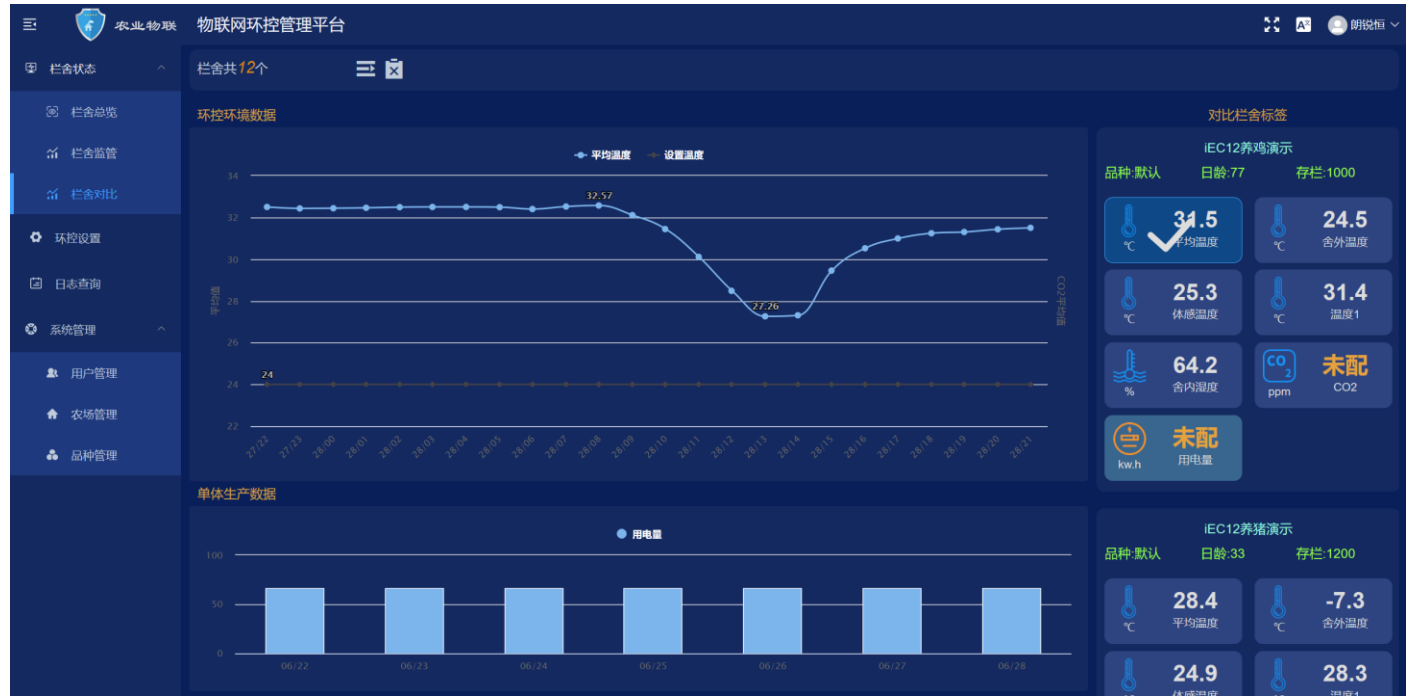

# 2.11 用户管理

点击左边菜单"用户管理"进入,界面如下。主要提供用户管理功能,系统不提供注册用户,所有的用户都需要上级分配,企业管理员需向我司业务索要。此功能仅"场管理员"及以上权限的用户可见。

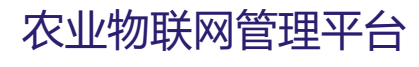

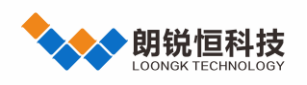

| 三 🧑 农业物联 | 物联网环控管理平台 |          |      |      |    |         |      |                                                                                                    | 🚼 🛛 💽 明锐恒 🗸                                            |
|----------|-----------|----------|------|------|----|---------|------|----------------------------------------------------------------------------------------------------|--------------------------------------------------------|
| 国 栏舎状态 へ | 用户名或真实姓名  | Q 捜索 ● 添 | in   |      |    |         |      |                                                                                                    |                                                        |
| 闽 栏舍总览   | 序号 用户名    | 真实姓名     | 移动电话 | 办公电话 | 邮箱 | 角色      | 操作权限 | 操作                                                                                                    | 7 权限配置 《保存                                             |
| 新 栏舍监管   | 1 123456  | 123456   |      |      |    | 栏舍管理员   | 是    | 2 💿 📵                                                                                                    | <ul> <li>▶ 一供应链</li> <li>▼ ■ 朗锐集团</li> </ul>           |
| ☆ 栏舍对比   | 2 Ai6000  | 报警管家     |      |      |    | 区域管理员   | 否    | <b>2 9 1</b>                                                                                                    | <ul> <li>▼ ● 崩锐恒公司</li> <li>▼ ● 演示设备</li> </ul>        |
| 环控设置     | 3 Ai管家    | 报警器      |      |      |    | 分场管理员   | 否    | 2 😐 📵                                                                                                    | <ul> <li>✓ AC2000_3G演示</li> <li>✓ iEC12养鸡演示</li> </ul> |
| 日志查询     | 4 Irt6    | 测试       |      |      |    | 栏舍管理员   | 否    | 2 💿 🗊                                                                                                    | <ul> <li>✓ iEC12养猪演示</li> <li>✓ iEC22养鸡演示</li> </ul>   |
| 系统管理 ^   | 5 test    | 测试       |      |      |    | 栏舍管理员   | 否    | 2 🤨 📵                                                                                                    | iEC22养猪演示<br>✓ PLUS版演示                                 |
| ▲ 用户管理   | 6 tzys    | 谭巧立      |      |      |    | 分场管理员   | 否    | 2 🥹 📵                                                                                                    | smart8c<br>2 白金版演示                                     |
| 会场管理     | 7 zhouwei | 测试2      |      |      |    | 栏舍管理员   | 是    | 2 💿 💼                                                                                                    | <ul> <li>采集网关演示</li> <li>测试12路</li> </ul>              |
| ♣ 品种管理   | 8 上海朗锐恒   | 于通洋      | NB   | NB   | NB | 分场管理员   | 是    | Ø     Ø     Ø | 测试网关                                                   |
|          | 9 二级账户    | 二级账户     |      |      |    | 栏舍管理员   | 是    | 2 0                                                                                                    |                                                        |
|          | 10 周巍     | 周巍       |      |      |    | 区域管理员   | 是    | ola ola ola ola ola ola ola ola ola ola                                                                                                    |                                                        |
|          |           |          |      |      |    |         |      |                                                                                                    |                                                        |
|          |           |          |      |      |    |         |      |                                                                                                    |                                                        |
|          |           |          |      |      | <  | 1 2 3 4 | 5 >  | 10条/页 🗸 共44条                                                                                                    |                                                        |

添加:点击 <sup>● 添加</sup>,弹出对话框,输入配置。
修改:点击需要修改所在行后方编辑按钮 <sup>ℓ</sup>,弹出对话框,然后修改。
删除:点击需要删除所在行后方删除按钮 <sup>●</sup>。

### 2.11.1 用户权限

用户分为四种级别: "企业管理员", "区域管理员" "场管理员", "栏舍管理员"。四者关系为: "企业管理员"高于"区域管理员"高于"场管理员"高于"栏舍管理员"。除了"栏舍管理员"用户,其他都可以分配低于自己权限的用户。

所有用户又分为"有操作权限"和"没操作权限",没有操作权限的用户只有查看功能,无任何修改权限。

### 2.11.2 分配栏舍

注册完,需给用户分配管理栏舍,"左键"点击用户所在行,在右方"权限配置"栏舍列表勾选,点击保存。

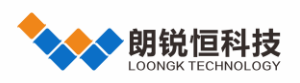

| III. | 电流直实过名  | Q 捜索 ● 添加 |      |      |     |       |        |      |   | مراجع :<br>مراجع : |                                                      |
|------|---------|-----------|------|------|-----|-------|--------|------|---|--------------------|------------------------------------------------------|
| 序号   | 用户名     | 真实姓名      | 移动电话 | 办公电话 | 邮箱  | 角色    | 操作权限   | 操作   | į | 7                  | 权限配置 / 保存                                            |
| 1    | 123456  | 123456    |      |      |     | 栏舍管理员 | 是      | 0    | 0 | •                  | 供应链<br>】 阴锐集团                                        |
| 2    | Ai6000  | 报警管家      |      |      |     | 区域管理员 | 否      | ¢    | 0 | 0                  | <ul> <li>- 朗锐恒公司</li> <li>* - 满示设备</li> </ul>        |
| 3    | Ai管家    | 报警器       |      |      |     | 分场管理员 | 否      | æ    | 0 | 0                  | <ul> <li>AC2000_3G演示</li> <li>iEC12养鸡演示</li> </ul>   |
| 4    | Irt6    | 测试        |      |      |     | 栏舍管理员 | 否      | Ø.   | 0 | 0                  | <ul> <li>☑ iEC12养猪演示</li> <li>☑ iEC22养鸡演示</li> </ul> |
| 5    | test    | 测试        |      |      |     | 栏舍管理员 | 否      | @    | 0 | 0                  | <ul> <li>■ iEC22养猪演示</li> <li>✓ PLUS版演示</li> </ul>   |
| 6    | tzys    | 谭15立      |      |      |     | 分场管理员 | 否      | 0    | 0 | 0                  | smart8c<br>I 白金版演示                                   |
| 7    | zhouwei | 测试2       |      |      |     | 栏舍管理员 | 是      | æ    | 0 | 0                  | <ul> <li>※集网关演示</li> <li>测试12路</li> </ul>            |
| 8    | 上海朝锐恒   | 于通洋       | NB   | NB   | NB  | 分场管理员 | 是      | 0    | 0 | 0                  | 测试网关                                                 |
| 9    | 二级账户    | 二级账户      |      |      |     | 栏舍管理员 | 是      | e.   | 0 | 0                  |                                                      |
| 10   | 周藏      | 周藏        |      |      |     | 区域管理员 | 是      | 2    | 0 | 0                  |                                                      |
|      |         |           |      |      | < 1 | 2 3 4 | 5 > 10 | )条/页 |   | 共44条               |                                                      |

# 2.11.3 重置密码

重置用户密码分两种:登录密码和设置密码。都需要向上一级或者更高级申请,由上一级操作。

#### 重置登录密码

点击用户所在行后方 2,然后在密码框重新设置密码。

#### 重置设置密码

点击用户所在行后方 2, 密码就会被重置为 "123456"